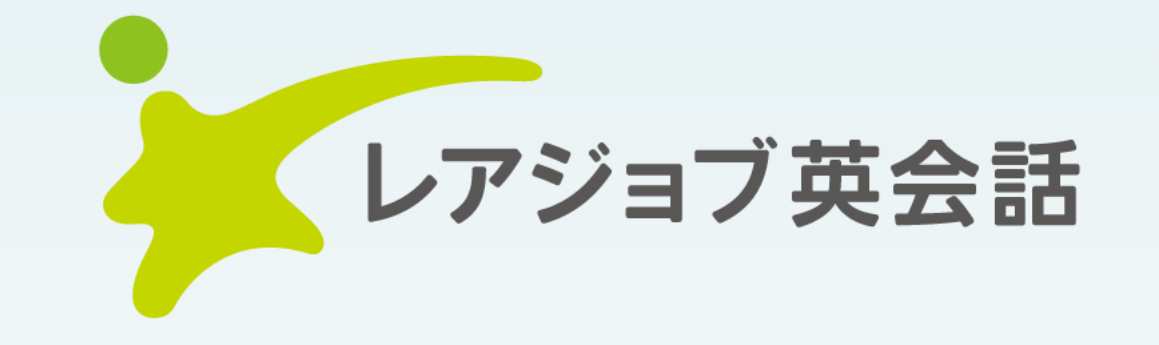

# 法人向けサービス(個別契約) ご利用の手引 ~サブスクモデル~

株式会社プロゴス PROGOS

#### 法人向け個別契約とは・・・

法人企業様を介して、専用の申込サイトより 「レアジョブ英会話」を個人支払で利用(ご契約)いただくプランです。

- 受講プラン:企業様ごとに設定しているプランより選択可能
- 支払方法:クレジットカード決済
  - 毎月ご受講費用をお支払い
- 継続方法:毎月自動更新 ※継続手続きは不要

● 休会したい時:ご自身で休会手続きを行う事で、更新を停止できます ※企業様との契約プランによっては、受講期間の設定をさせていただきますので、自動更新されない事もございます

#### ※注意事項※

- ご利用前に利用規約をご確認下さいませ

   https://www.rarejob.com/rule/
   (※会員登録時にも利用規約に同意の上でお申込みいただきます)
- 選択可能プランは企業様ごとに異なりますのでご退職等により契約内容の変更が必要な場合は、速やかに休会手続きをお願いします
- 現在、一括支払いでご受講中の場合、現プラン終了の2日後に月次支払プランが申込み可能になります
  - 月回数制プランをご利用中で月次支払プランへの切り替えを希望の場合、未受講分を引き継げますので 現プランの受講終了後、1ヶ月以内に月次支払プランにお申込み、カスタマーサポートにご連絡下さい
     ※終了後、1ヶ月を過ぎてのご連絡をいただいた場合、繰り越し分の引継ぎが不可となりますので、ご注意下さい 問い合わせ先: houjin.support@rarejob.com

| <b>目次</b> ・・・・・・・・・・・・・・・・・・・・・・・・・・・・・・・・・・・・ | 日本人講師のサポートレッスン・・・・ <u>38</u>       |
|------------------------------------------------|------------------------------------|
| ご登録手順について ・・・・・・・・ <u>03</u>                   | インプット学習アプリ「ソロトレ」・・・ <u>41</u>      |
| レッスンを受けるための準備 ・・・・・ <u>17</u>                  | <b>自動録音機能 ・・・・・・・・・・・</b> 46       |
| レッスンを受講する ・・・・・・・・ <u>31</u> New               | <b>ネイティブパス</b> ・・・・・・・・・ <u>48</u> |
| スピーキングテスト ・・・・・・・ <u>33</u>                    | お問い合わせ先 ・・・・・・・・・・ 52              |

# ご登録手順について

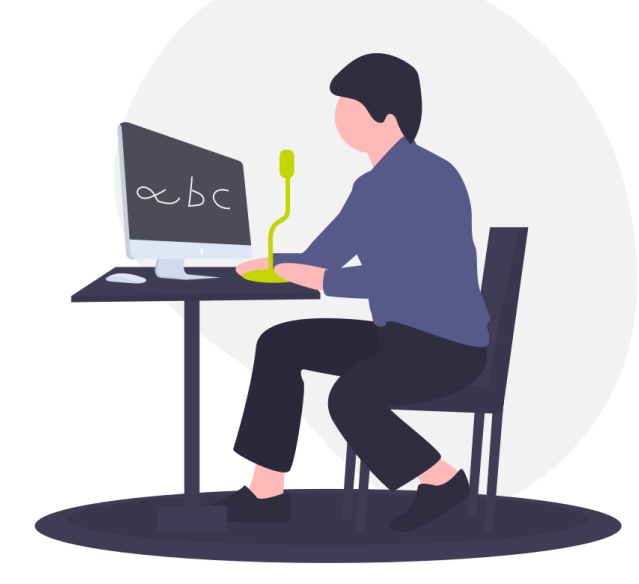

#### 「初回登録時のみ」貴社へ発行された専用URLからアクセスしてください ※2回目以降は『マイページ』からアクセスをお願いします

「貴社へ発行された専用URL」一例

(URL例) https://www.rarejob.com/corporate/bundle/123456789/12ab34cd56ef78gh (URL例) https://goo.gl/gdnO7Y

|                                        | 企業向け英語研修 オンライン英会話ならレアジョブ英会話<br>レアジョブ英会話<br>注入同けサービス<br>ログイン(株式会                                                                                                | ▲ 一般のお客様へ<br>導入事例 セミナー 料金                                                                                                    | <u>初回のみ、該当の導線より</u><br><u>登録を進めて下さい</u><br>※2回目以降はこちらからアクセスし |
|----------------------------------------|----------------------------------------------------------------------------------------------------|----------------------------------------------------------------------------------------------------|--------------------------------------------------------------|
| 「レアジョブ英会話」のアカウントを<br>お持ちの方はログインしてください。 | メールアドレスでログイン<br>メールアドレス<br>パスワード<br><br>ログイン<br>ご同意いただいいる利用規約の第11条(カウンセリング)、第12条<br>(カウンセリングの予約)については提供対象外のサービスです。<br>本ブランの利金および支払方法については、料金ブランページをご確<br>ポンペヤリ | 法人会員登録<br>法人会員登録がお済みでない方はこちらからご登録ください。<br>法人会員登録する ><br>お困りの際はこちら<br>ログインできませんか?<br>ご登録中のメールアドレスとパスワードをお確かめください。<br>>パスワードを忘れた方はこちら | ても、プラン選択が不可です<br>「レアジョブ英会話」を初めてご利用<br>の場合、まずは会員登録を行います。      |

#### ご登録手順について(レアジョブ英会話を初めて利用する場合)

STEP 1

レアジョブ英会話を**初めて利用される方**は、以下のように<mark>会員登録</mark>を行ってください。

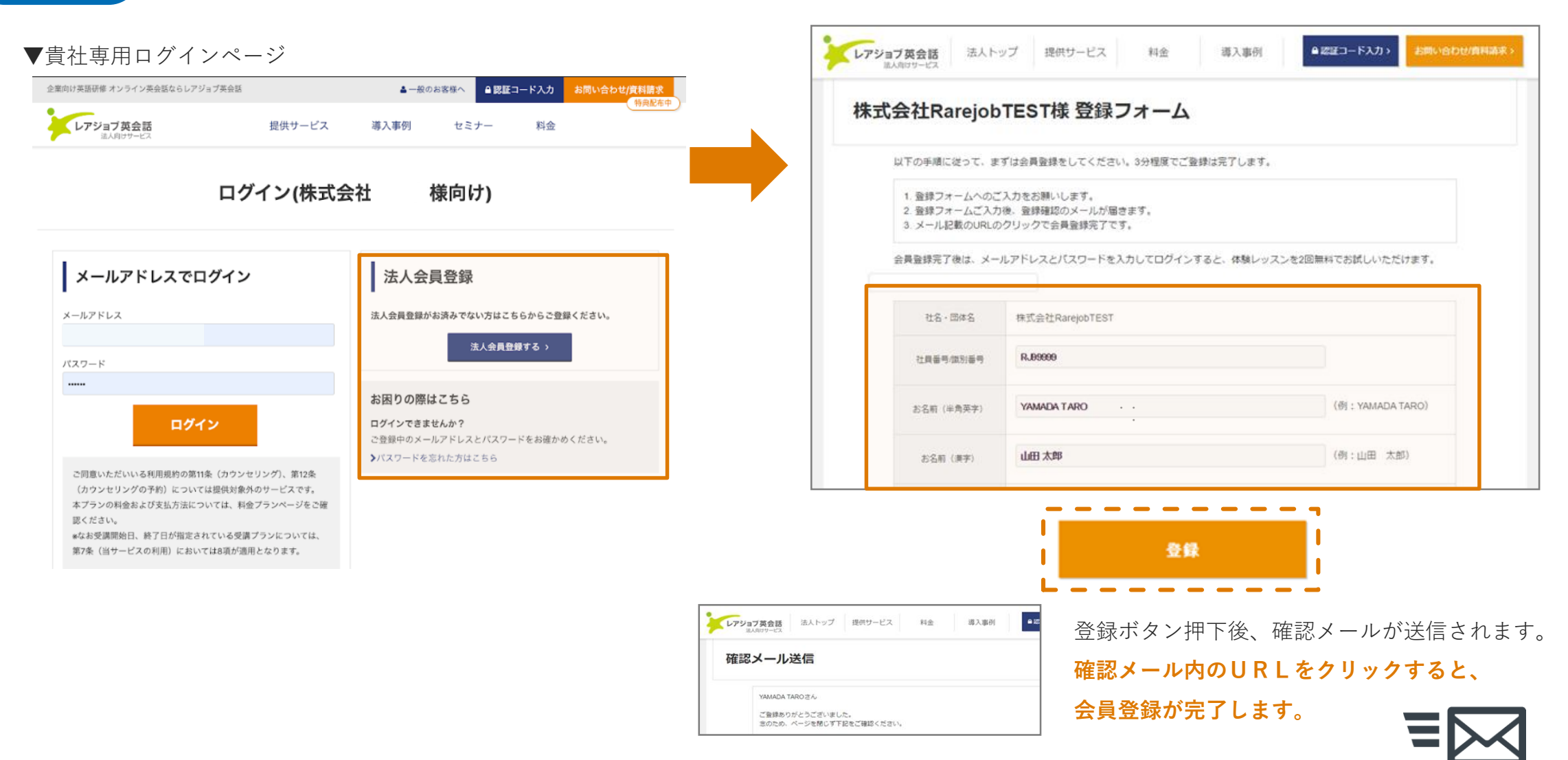

#### ご登録手順について(レアジョブ英会話のアカウントをすでにお持ちの場合)

STEP1 「レアジョブ英会話」の**アカウントをすでにお持ちの場合**も、必ず<mark>貴社専用URLよりログイン</mark>を行ってください。

#### ▼貴社専用ログインページ

| 企業向け英語研修 オンライン英会話ならレアジョブ英会話<br>・・・・・・・・・・・・・・・・・・・・・・・・・・・・・・・・・・・・                                                                                                    | ▲ 一般のお客様へ<br>● 図五コード入力<br>お問い合わせ/資料請求<br>特良配布中<br>特良配布中 | ※ 現在、お支払いが生じている <b>有料会員の場合</b> 、ログインができません。                                                                                                    |
|----------------------------------------------------------------------------------------------------|---------------------------------------------------------|----------------------------------------------------------------------------------------------------|
| ログイン(株式会                                                                                                    | 社 様向け)<br>法人会員登録                                        | ログイン(株式会社RarejobTEST様向け)                                                                                                    |
| メールアドレス<br>パスワード<br>・・・・<br>この同意いただいいる利用規約の意11条(カウンセリング)、第12条<br>(カウンセリングの予約)については提供対象外のサービスです。<br>本プランの料金および支払方法については、料金プランページをご確<br>取ください。<br>*なお受護開始日、終了日が指定されている受講プランについては、<br>第7条(当サービスの利用)においてはる項が適用となります。 | 法人会員登録がお済みでない方はこちらからご登録ください。                            | こ ログインに失敗しました。 当 当ページは、無料金員または休金中の特定法人金員様向けとなります。 3 法人のお客様で有料ブランをご利用中の方は、ご利用完了後(休会後) さ あらためて、ごちらの専用ブラン申し込みページよりログインしてください。 現在、法人の有料会員の方はごちら レアジョブ英会話へログイン |
| ログイン後、「 <b>追加情報」</b><br>料金プラン                                                                                                    | の登録を完了させてください。<br>ハヘお進めます。                              | 先に休会手続きを行う必要がありますので、通常通り「レアジョブ英<br>会話」ヘログイン・マイページからお手続きください。<br>休会状態になってから、貴社専用プランへのお申し込みください。                                                            |

#### ご登録手順について

STEP2 追加情報を登録後、料金プラン選択へ移行できます。

※マイページの左上のMenuより料金プラン選択ページに移行する事も可能です。

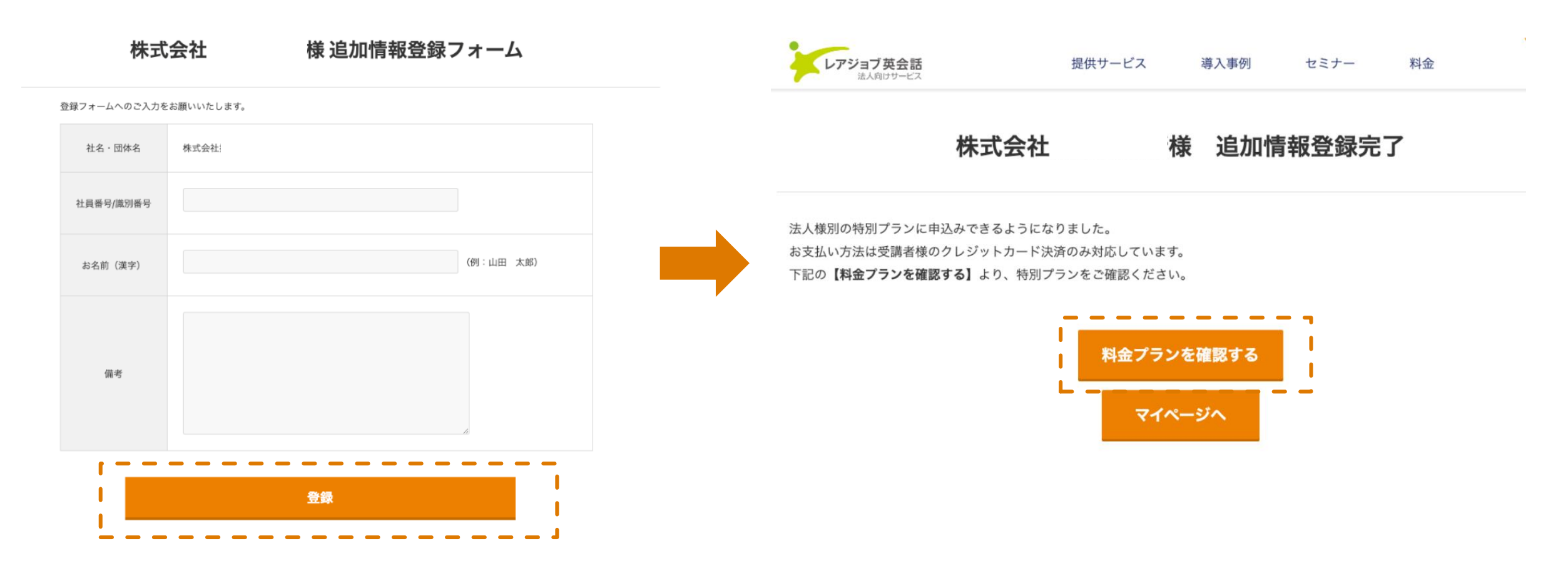

ご登録手順について

STEP3

料金プラン一覧より「受講するコース・プラン」を選択のうえ、クレジットカードにてご決済ください。

8

#### ▼貴社専用コースプラン・料金ページ

| 料金プランを選択する                                                                                                    |                       | ・支払方法<br>利用料金のお支払いはクレジットカード決済のみとなります。                                                                                                    |
|----------------------------------------------------------------------------------------------------|-----------------------|----------------------------------------------------------------------------------------------------|
| ○ 日常英会話毎日25分ネイティブパス(月次レッスンチケット1枚付)<br>受講可能期間:2024-06-01~2024-07-31                                                                                                    | <b>12,100</b> 円/月(税込) | (1) お申し込みの料金プランに表示されている金額を、月次でお支払いいただ<br>  きます。                                                                                                    |
| 日常英会話 毎日50分(月次レッスンチケット8枚付)<br>受講可能時間: 2024-06-01~2024-07-31                                                                                                    | 16,500円/月(税込)         | (2)契約は自動更新となりますので、継続手続きは不要です。                                                                                                    |
| <ul> <li>ビジネス英会話毎日25分(月次レッスンチケット1枚付)</li> <li>受講可能期間:2024-06-01~2024-07-31</li> </ul>                                                                                                    | 12,100円/月(税込)         | ※受講期間が設定されているブランをお申し込みの場合は、終了日以降は自動   で休会となります。                                                                                                    |
| ● ビジネス英会話毎日50分ネイティブパス(月次レッスンチケット9枚付)<br>受講可能時間:2024-06-01~2024-07-31                                                                                                    | 23,100円/月(税込)         | ・休会/プラン変更<br>本プランのご利用期間中でもプラン変更、休会が可能です。                                                                                                    |
| <ul> <li>下記注意事項をご確認のうえお申し込みください。</li> <li>ご同意いただいいる利用規約の第11条 (カウンセリング)、第12条 (カウンセリングの予約) については提供対象外のスです。</li> <li>本ブランの料金および支払方法については、料金ブランページをご確認ください。</li> <li>*なお受講開始日、終了日が指定されている受講ブランについては、第7条 (当サービスの利用) においては8項が適用ます。</li> <li>チェックをつけます。</li> <li>上記事項を確認のうえ同意します</li> <li>このブランを申込む</li> </ul> | )サービ<br> となり          | <ul> <li>※ご退職等により契約内容の変更が必要な場合は、一度現プランの休会手続きが必要となります。手続きについてはP12をご確認ください。</li> <li>・回数制プランについて ※各プランの詳細はP20をご確認下さい。</li> <li>回数制プランを選択の場合、未利用分は次月支払い日以降も繰り越されますが、上限保有レッスン回数は最大20回分までとなります。</li> <li>※ 20回を超えた分は失効となります。</li> <li>※休会となった場合、保有している残レッスンは消失となります。</li> <li>・レッスンチケットについて</li> <li>通常ご予約いただけるレッスン数を超えて、レッスンを受講されたい場合にご利用いただけます。</li> <li>有効期限があり、発行日を含め30日間です。</li> </ul> |

プラン変更について

現在使用しているプランを「変更する」場合、下記の通りお手続きができます。

#### プラン変更

1.下記ページにアクセス

<u>https://www.rarejob.com/payment/corporateIndividualContract</u> (弊社ホームページにログイン後、アクセスしてください)

2.ページ内「変更手順」をご確認の上、 「料金プラン変更手続き開始」をクリック。 ページの案内に沿ってお手続きください。

新しい料金プランのご利用は、申込完了(決済完了)後、すぐに開始されます。 ※現在ご利用いただいているプランへの変更は不可となります。

#### ■毎日プランからの変更について

変更前の料金プランの定期支払を停止後、未利用分がある場合には、 弊社規定の日割り計算にて返金をさせていただきます。

#### ■回数制プランから毎日プランへの変更について

未利用レッスン分については、レッスンチケットに換えさせていただきます。 ※返金はございません。

| 料金プランを選択する                                                                                   |                       |  |  |  |  |
|----------------------------------------------------------------------------------------------|-----------------------|--|--|--|--|
| 日常英会話 毎日25分 ネイティブバス (月次レッスンチケット1枚付)<br>受講可能期間: 2024-06-01~2024-07-31                         | <b>12,100</b> 円/月(税込) |  |  |  |  |
| ○ 日常英会話毎日50分(月次レッスンチケット8枚付)<br>受満可能崩筒:2024-06-01~2024-07-31                                  | <b>16,500</b> 円/月(税込) |  |  |  |  |
| ビジネス英会話毎日25分(月次レッスンチケット1枚付)<br>受講可能期間:2024-06-01~2024-07-31                                  | <b>12,100</b> 円/月(税込) |  |  |  |  |
| <ul> <li>ビジネス英会話毎日50分ネイティブバス(月次レッスンチケット9枚付)</li> <li>受講可能期間:2024-06-01~2024-07-31</li> </ul> | 23,100円/月(税込)         |  |  |  |  |

| 下記注意事項をご確認のうえお申し          | ∆みください。                                   |
|---------------------------|-------------------------------------------|
| ご同意いただいいる利用規約の第11<br>スです。 | 条(カウンセリング)、第12条(カウンセリングの予約)については提供対象外のサービ |
| 本プランの料金および支払方法につ          | いては、料金プランページをご確認ください。                     |
| ∗なお受講開始日、終了日が指定さ≀<br>ます。  | ている受講プランについては、第7条(当サービスの利用)においては8項が適用となり  |
| チェックをつけます                 | $\rightarrow$                             |
| □ 上記事項を確認のうえ同意します         |                                           |
|                           | アのブランを中込わ                                 |

#### プラン変更における注意点

- プラン変更については、決済手続きが完了した後、すぐに変更後のプランでご受講となります。
   プラン変更後、その後の決済日は手続きが完了した日付けに変更になります。
- 月回数制プランから月回数制プランへの変更の場合、未利用のレッスン数は返金ではなく、変更後の回数制プラン
   ヘ引き継がれます。
  - この場合においても、レッスン保有上限数は20回となりますので、ご注意下さい

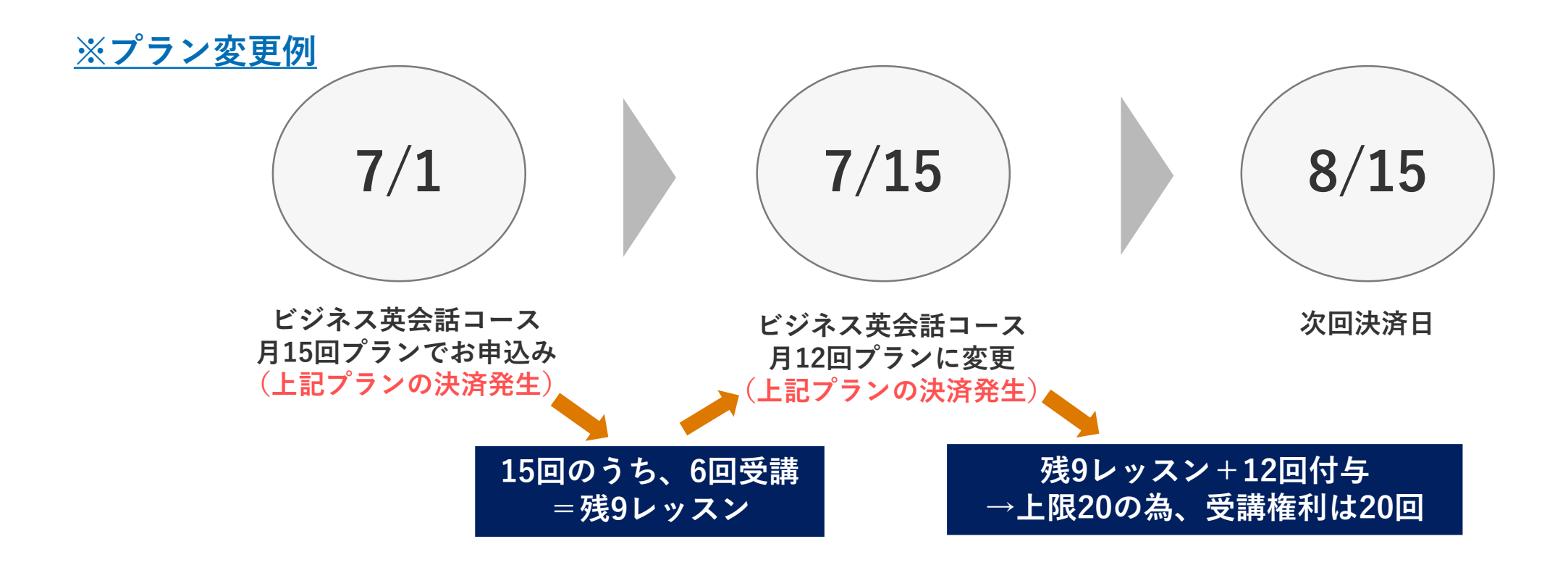

#### 休会の手続きについて

使用しているプランを「休会する」場合、マイページ「設定・手続き」のその他「休会申請」よりお手続きができます。 ※退職される場合、企業様専用の特別プランを休会いただく必要がございます。

※個人利用で引き続きご利用を希望される場合: 休会申請後、受講可能最終日の2日後に弊社法人カスタマーサポート (houjin.support@rarejob.com)へ個人会員アカウントへの切替希望のご連絡をくださいませ。

カスタマーサポートにてお手続き後、個人会員様として再開お手続きが可能となります。

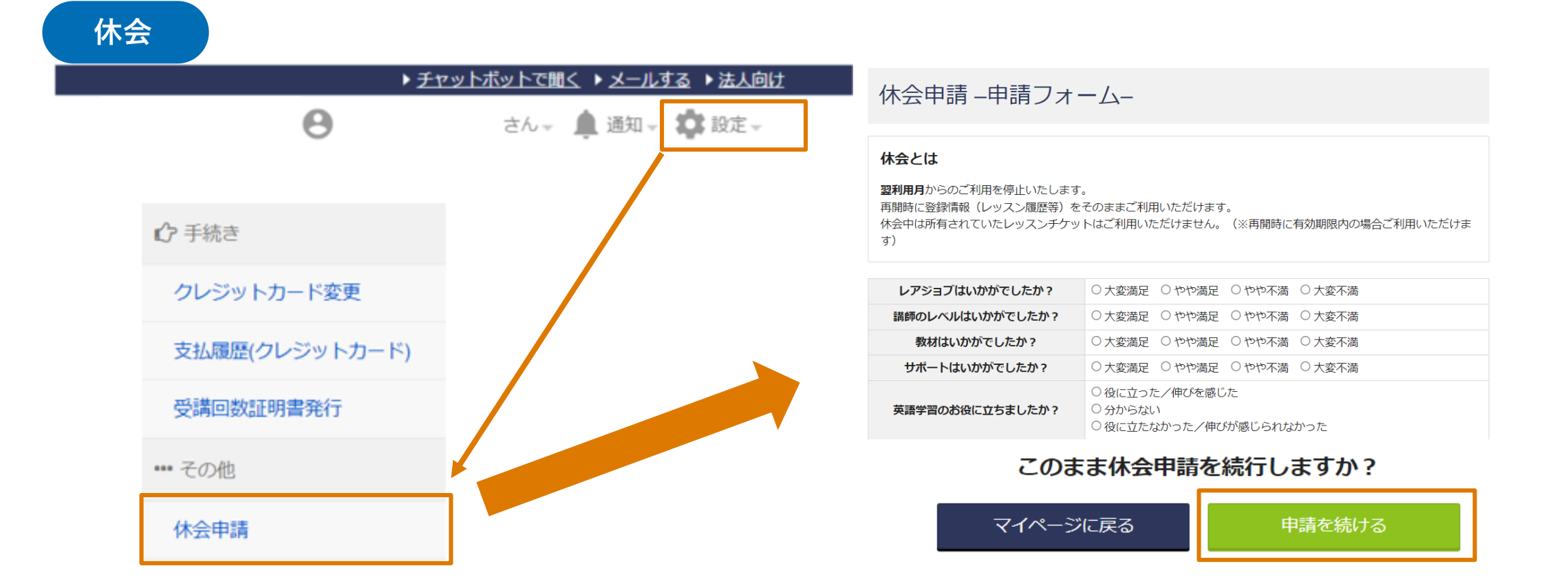

11

休会の手続きについての注意事項

※注意事項※ 休会申請は、次回のお支払日の2日前までにお手続きが必要となります。 休会申請が前日申請となった場合、次々回のお支払日からの休会となります。 また、休会申請をされても、次回お支払日の前日までご受講が可能です。

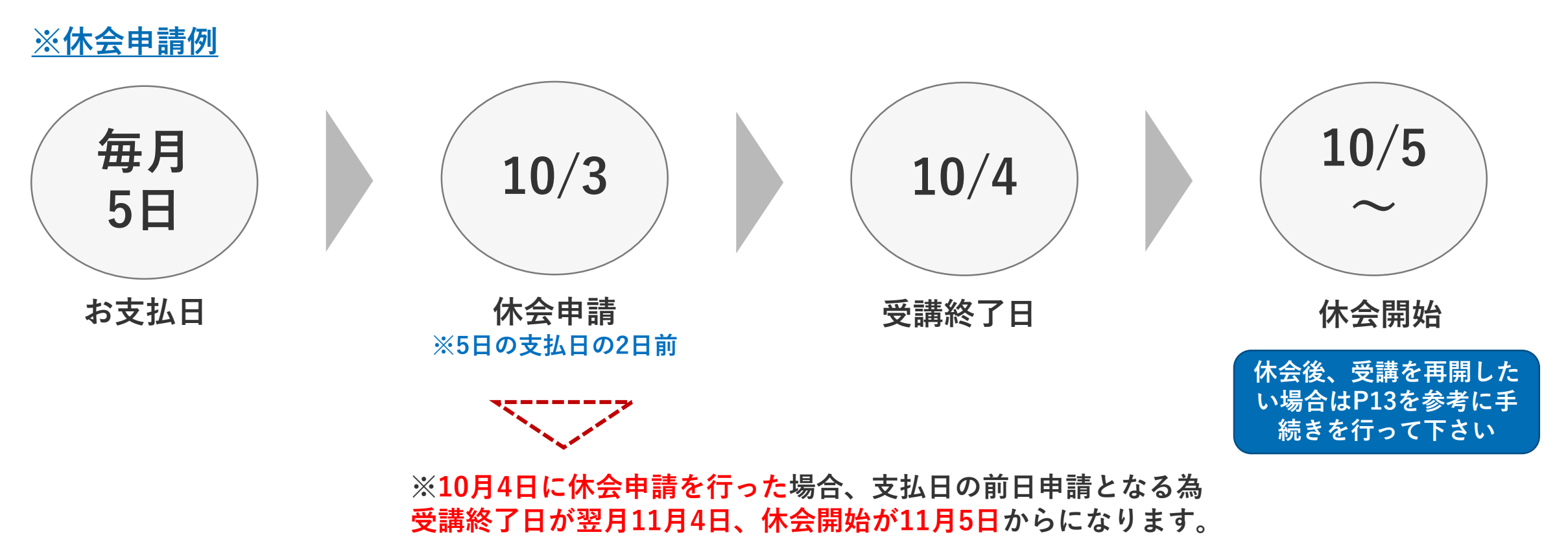

#### 貴社専用プランを再開して使いたい場合

貴社専用プランを「**以前使っていたが再開して使いたい**」場合、

マイページ「設定・手続き」の料金支払にある料金プランページよりお手続きができます。

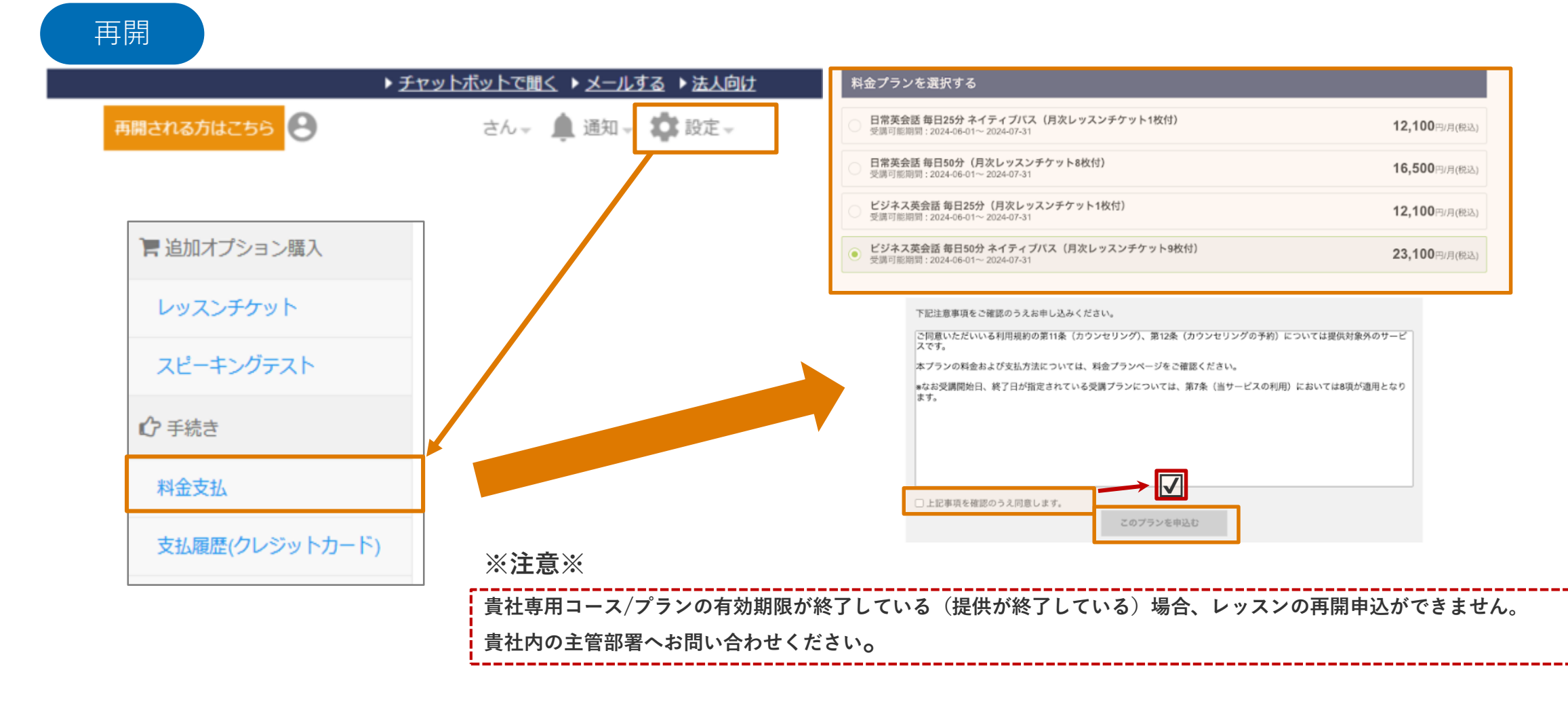

#### レッスンチケットの追加購入

#### 現在使用しているプランをに「レッスンチケットを追加購入したい」場合、

マイページ「設定・手続き」の追加オプション購入「レッスンチケット」よりお手続きができます。

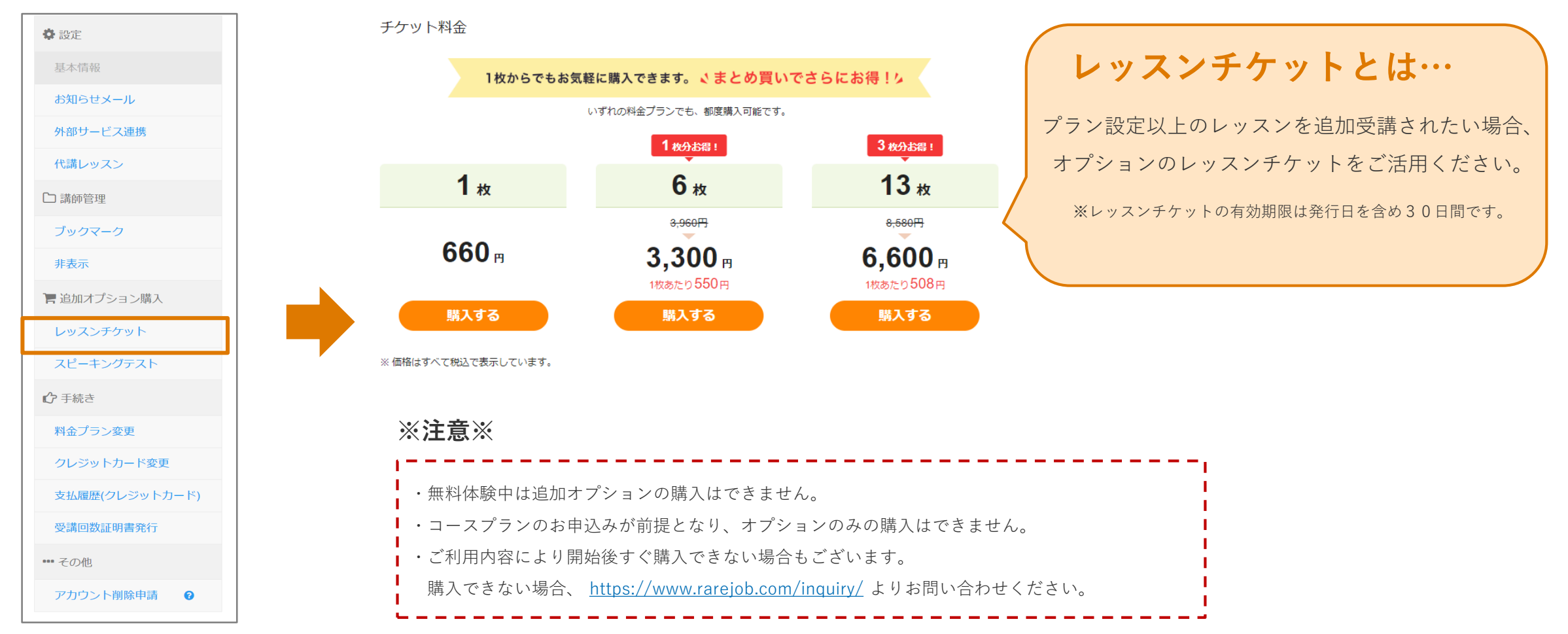

#### 領収書の発行について

マイページより領収書の発行が可能です。(お支払いが完了し、受講開始後から発行可能) ログイン後、「設定」>「設定・手続き」メニューから支払い履歴(クレジットカード)を選択します。 領収書を発行する支払を確認後、「発行」ボタンを押し、手順に沿ってお進みください。 ※領収書は直近27ヶ月のお支払い分まで発行可能です。

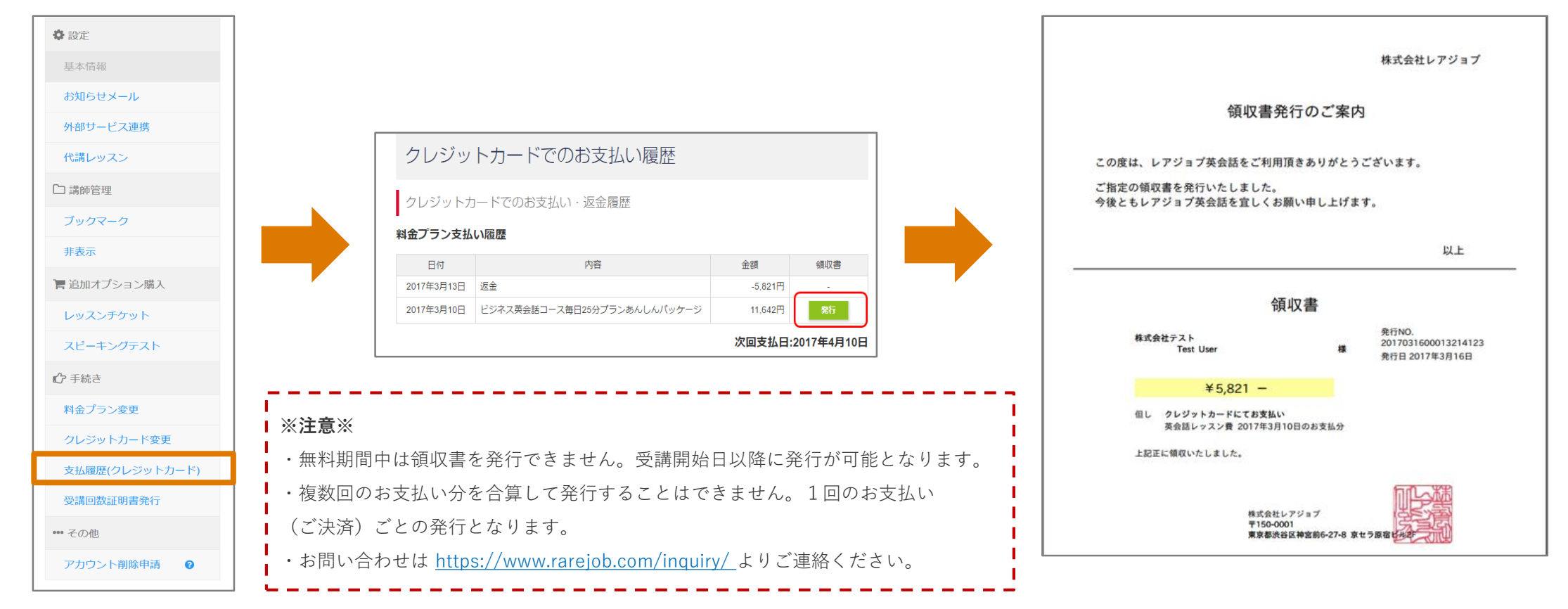

#### 受講回数証明書の発行について

ログイン後、マイページの「設定・手続き」から受講回数証明書が発行できます。

お支払いごと または 期間指定の発行をお選びいただけます。

| ♪ 手続き          | 一出力方式の選打                              | マシリロ家庭から出土ナス                          |                       |             |         | レアジョブ英会話        |                                                      |
|----------------|---------------------------------------|---------------------------------------|-----------------------|-------------|---------|-----------------|------------------------------------------------------|
| 料金プラン変更        | ●料金ノラ」                                | 内容                                    | 期間                    | 発行対象        |         |                 | 受講回数証明書                                              |
| クレジットカード変更     | 2017年3月4日                             | 日常英会話コース毎日25分プランあんしんパッケージ             | 2017年3月4日 ~ 2017年4月3日 | 集計中         |         |                 |                                                      |
|                | 2017年2月4日                             | 日常英会話コース毎日25分プランあんしんパッケージ             | 2017年2月4日 ~ 2017年3月3日 |             |         | certificate01 様 |                                                      |
| ミ払履歴(クレジットカード) | 2017年1月4日                             | 日常英会話コース毎日25分プランあんしんパッケージ             | 2017年1月4日~2017年2月3日   |             |         | 2               | 受講コース、ご受講回数については下記の通りです。                             |
| 受講回数証明書発行      | ◎ 期間を指知                               | きして出力する                               |                       |             |         | 受講コース           | 日常革全紙コース毎日25分プランあんしんパッケージ                            |
| その他            |                                       | 開始年月日                                 | 終了年月日                 |             |         | 文明コ ハ<br>期間     | 2017年2日4日 ~ 2017年3日3日                                |
|                |                                       | ▼年─▼月─▼日曲                             | ▼年▼月▼日                | <b>1</b>    |         | 物理雜同對           |                                                      |
|                | 企業名<br>氏名                             | 会社名。団体名等<br>certificate01 様           | (20文字書                | र <b>्)</b> |         |                 | 平成29年3月17日<br>東京都渋谷区神宮前6-27-8 京セラ原宿ビル2F<br>株式会社レアジョブ |
|                |                                       | 発行対象が選択されています<br>受講回数証明書をプレビュー        | <u>せん。</u><br>−する     |             |         |                 |                                                      |
|                | ····································· |                                       |                       |             |         |                 |                                                      |
|                | ・受講開始日まで無                             | 料期間がある場合、無料期間中の無                      | 料レッスンはカウン             | 、に含まれません    | ,<br>Vo |                 |                                                      |
|                | ・データがない場合                             | は、 <u>https://www.rarejob.com/ing</u> | <u>uiry/</u> まで再発行の連  | 絡をください。     |         |                 |                                                      |
|                | - I                                   |                                       |                       |             |         |                 |                                                      |

# レッスンを受けるための準備

#### オンライン英会話サービス 「レアジョブ英会話」 とは

#### WEBブラウザを使った "マンツーマン" の英会話レッスン

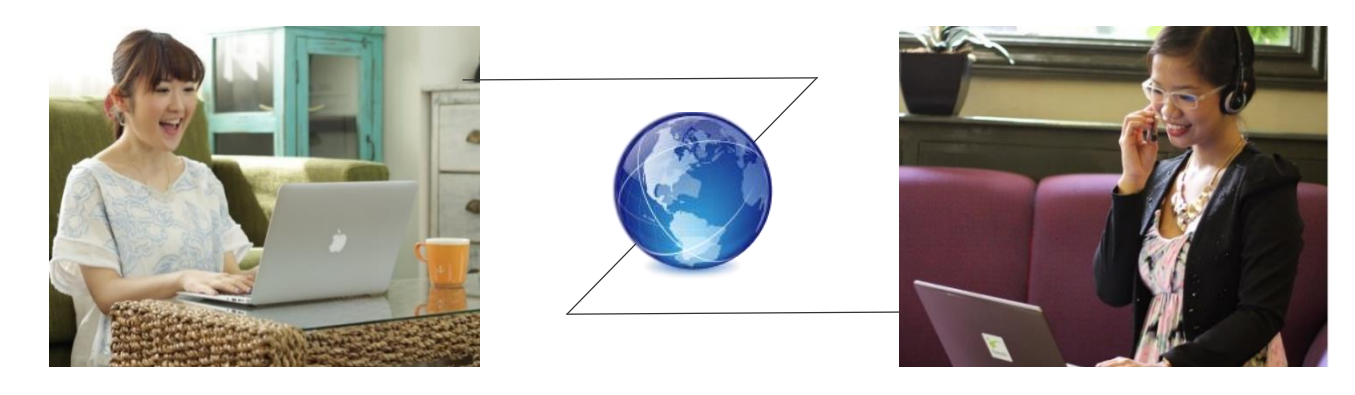

|          | ・ 平日/土日祝を問わず、朝6時~深夜1時まで開講                                       |
|----------|-----------------------------------------------------------------|
| Anytime  | • 予約は開始5分前までOK!キャンセルは30分前まで受付                                   |
|          | • 受講日固定ではなく、自分で好きな日時・講師を自由に選択                                   |
| Anywhere | <ul> <li>パソコン・スマートフォン・タブレットで受講可能</li> <li>=マルチデバイス対応</li> </ul> |
|          | • 1on1のマンツーマンレッスンで発話量をしっかり確保                                    |
| Quality  | ・ フィリピン大学出身者を中心、採用率1%の優秀なフィリピン人講師                               |
|          | ・ 効率的に英会話力を向上させるための3つの機能を実装                                     |

#### 「レアジョブ英会話」2つのコースについて 企業様ごとにコース・プランをご用意しております

|        | ビジネス英会話コース                                         | 日常英会話コース                                      |
|--------|----------------------------------------------------|-----------------------------------------------|
| コースの目的 | ビジネスシーンで使用するレベルの<br>英会話力の習得                        | 英会話を楽しむ・慣れる                                   |
| 使える教材  | ビジネス英会話教材を含む<br><mark>すべての教材</mark> を使用可能          | ビジネス英会話教材は使用不可<br>(該当 約570レッスン分)              |
| 講師     | 約6,000名の講師の中から<br>特別なトレーニングを受けた<br>"ビジネス認定講師"を予約可能 | ビジネス認定講師を除く<br>約5,000名の講師から<br>受講したい日時に合わせて予約 |

「レアジョブ英会話」の講師は約6.000名。採用率1%の厳しい基準をクリアしていますが、さらにその 上で特別なトレーニングを受けたハイパフォーマー講師が"ビジネス認定講師"です。 "ビジネス認定講師"とは? 英語力・教授法だけでなく、人物・勤怠・通信環境等も合否判定に関わり、講師全体の上位950名前後 が認められています。 「レアジョブ英会話」では、ビジネス英会話の教材は"ビジネス認定講師"しか扱 えません。

| プラン一覧                        | 毎日25分       | 毎日50分  | 月8回  | 月12回                          | 月15回                                      | 月20回      |  |  |
|------------------------------|-------------|--------|------|-------------------------------|-------------------------------------------|-----------|--|--|
| レッスン単位                       | 1 レッスン 25分間 |        |      |                               |                                           |           |  |  |
| 受講頻度                         | 毎日1回        | 毎日2回   | 月8回  | 月12回                          | 月15回                                      | 月20回      |  |  |
| <b>月次レッスン時間</b><br>(月次付与分のみ) | 750分        | 1,500分 | 200分 | 300分                          | 375分                                      | 500分      |  |  |
| 繰り越し                         | な           | L      |      | <b>未受講分は翌月</b><br>※ 所持できるレッス: | <b>に繰り越し可能</b><br>レ <sup>権利は上限20回まで</sup> | ※月次30日で計算 |  |  |

- どのプランにおいても、予約したレッスンを消化後に次回予約が可能です。(回数制プランは同日内でも複数回受講が可能)
- レッスン予約は開始5分前まで、キャンセルは30分前まで。 (開始30分前を過ぎると1回分を消化の扱いとなります)
- 毎日25分プラン/毎日50分プランの場合、レッスン権利は当日のみ有効です。未受講でも繰り越しはありませんのでご注意ください。

レッスンの流れ

#### 操作はすべて、「レアジョブ英会話」のホームページ or アプリ内で完結

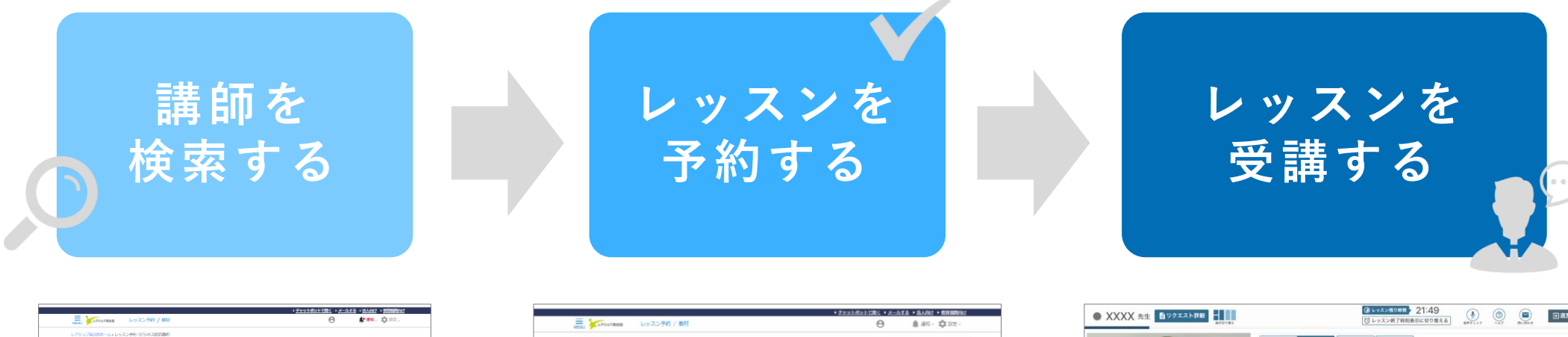

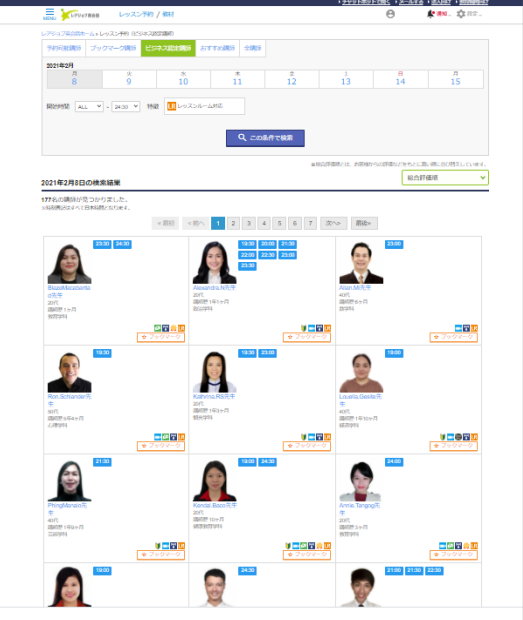

|                                                                                                    |                                                                                                    | - 2.2.2.3.2.2.2.2                                           | 0 |                    |
|----------------------------------------------------------------------------------------------------|----------------------------------------------------------------------------------------------------|-------------------------------------------------------------|---|--------------------|
| MENU PLATINE DUALTES / MR                                                                                                    |                                                                                                    |                                                             | θ | ₿ 81- <b>\$</b> 92 |
| し、マン、内容確認                                                                                                    |                                                                                                    |                                                             |   |                    |
| V / // JT JT PERO                                                                                                    |                                                                                                    |                                                             |   |                    |
|                                                                                                    | F記内容でよろしければ「予約                                                                                                    | する」ボタンを押してください。                                             |   |                    |
| 新へ戻る                                                                                                    | 予約                                                                                                    | 4 S                                                         |   |                    |
| 2021年2月19日(金) 22<br>Rare 先生                                                                                                    | :30 - 22:55                                                                                                    |                                                             |   |                    |
| レッスン方法                                                                                                    |                                                                                                    |                                                             |   |                    |
| レッスン方法<br>・ レッスンルームで受講                                                                                                    |                                                                                                    | ○ Skypsで受調                                                  |   |                    |
| レッスンパム     レッスンパームで変換     ・・・・・・・・・・・・・・・・・・・・・・・・・・・・・・・・・                                                                                                    | ンはレッスン御府無面で行いま<br>用環境の構造をお願いしたしま<br>時春と問じ<br>います。<br>やえ近ち達美術のみが応じています                                                      | Skypeで登録<br>す。(Skype不能)<br>す。                               |   |                    |
|                                                                                                    | ンはレッスン都用無面で行いま<br>用間違の場合をお願いいたしま<br>回答と問い<br>にいます、<br>マネスを支援後のか方ちしています。<br>ペット1                                            | SkypeTHE<br>Y. (SkypeFHE)<br>Y.                             |   |                    |
| レッスン方法     ・レッスンカ法     ・レッスンカームで発展     ・レッスンホームで発展     ・ロッスンホームで発展     ・ホレッス     ・ホレッス     ・ホレッ     ・ホレッス     ・ホレッス     ・ホレー     ・ホレー     ・ホレー     ・ホレー     ・ホレー     ・ホレー     ・ホレー     ・ホレー     ・ホレー     ・ホレー     ・ホレー     ・ホレー     ・ホレー     ・ホレー     ・ホレー     ・ホレー     ・ホレー     ・ホレー     ・ホレー     ・ホレー     ・ホレー     ・ホレー     ・ホレー     ・ホレー     ・ホレー     ・ホーー     ・ホーー | ンはレッスン海市原語で行いま<br>用単語の構成をお聞いいたしま<br>切らく同じ<br>(います、<br>メンスが主義ののみがたしています。<br>べりし1)                                           | Skype-HB<br>9, (Skype-HB)<br>9,                             |   |                    |
|                                                                                                    | ンはレッスン専用制度で行いた<br>開始時の時間をお聞いいたしま<br>図をと問じ<br>(います、<br>かくのと見んのかがたしています。<br>べりし1)                                            | C Shpertes<br>. (Sypertes)<br>. (Sypertes)<br>. (C Shelrows |   |                    |
|                                                                                                    | ンはレッスン像用高度で行いま<br>構成の場合をお願いいたしま<br>協と向じ<br>(1ます、<br>ペン(します、<br>ペン(します、<br>ペン(しま)<br>(1・・・・・・・・・・・・・・・・・・・・・・・・・・・・・・・・・・・・ | С ShywCH2<br>5. (SkywFH2)<br>5.<br>С ЯНСРРАХ<br>С РОРАСИРАХ |   |                    |

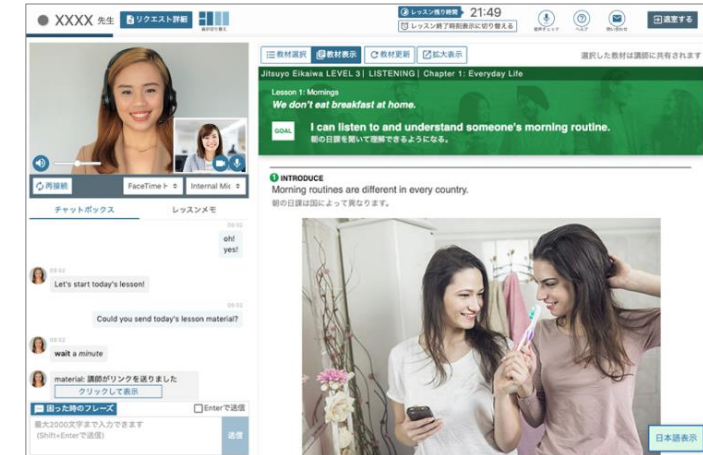

#### レッスン受講には 『レッスンルーム』 を使います

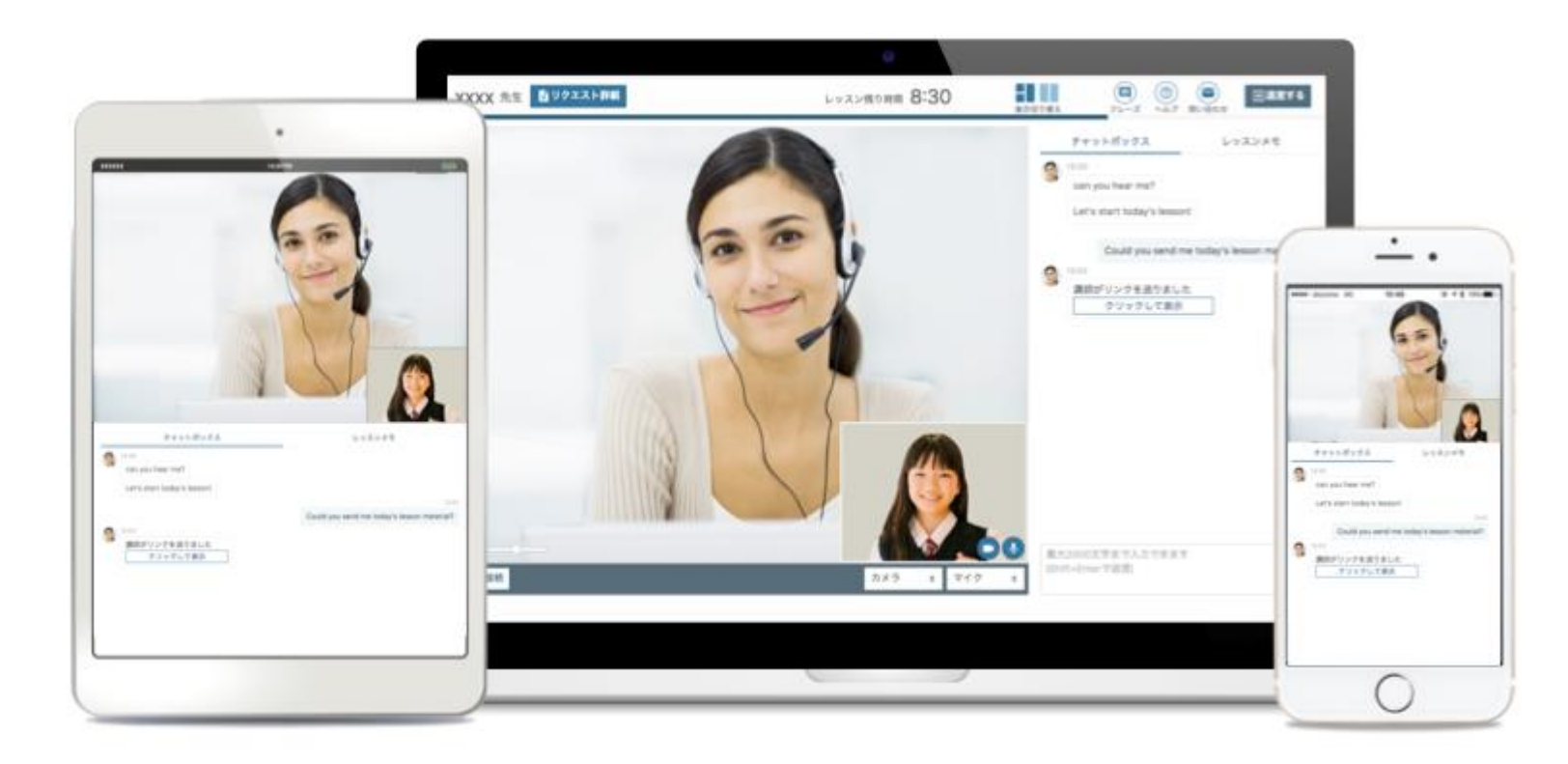

『レッスンルーム』にある多くの機能 (教材の表示・チャットボックス・よく使うフレーズ表示 … etc.)を使うことで、より学習を効率的に進めることができます。

#### 「レッスンルーム」環境チェック(パソコンの場合)

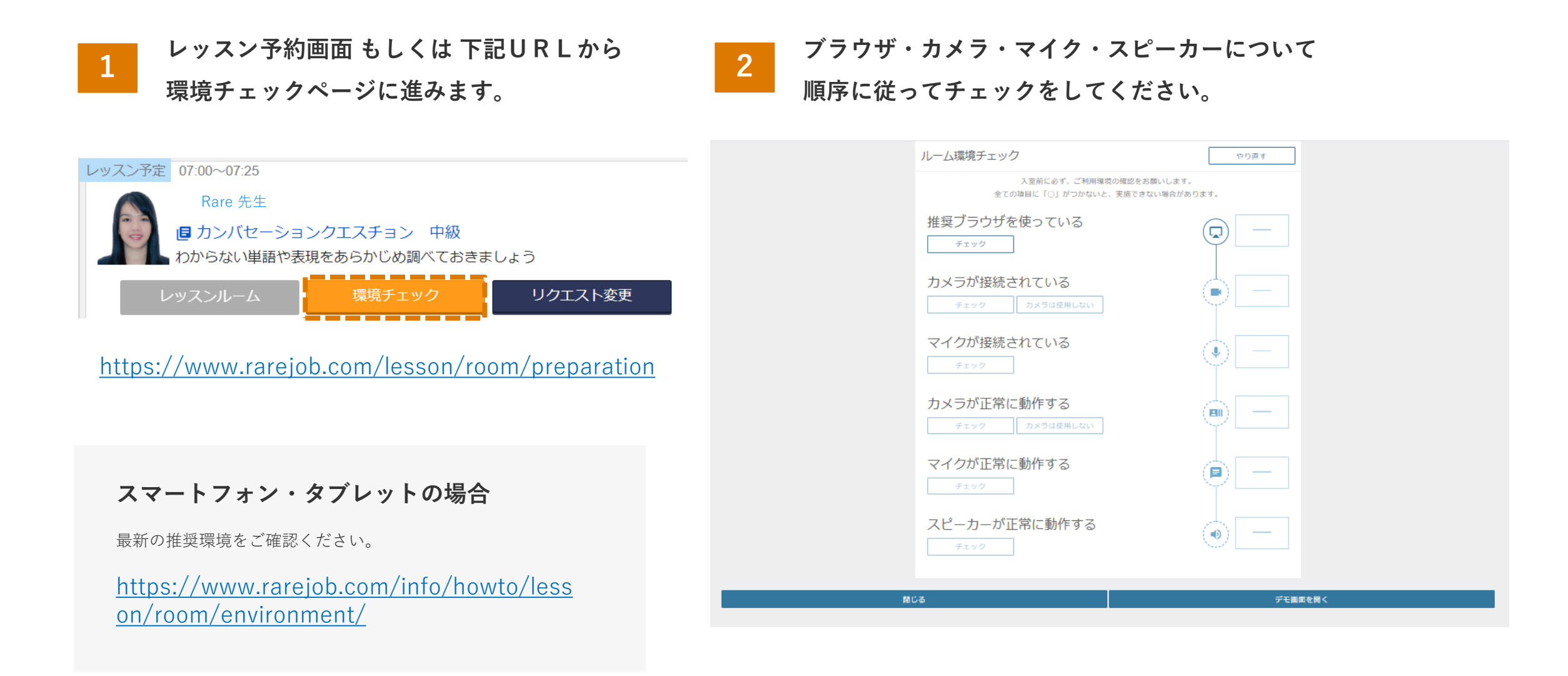

#### 「レッスンルーム」利用の流れ (パソコンの場合)

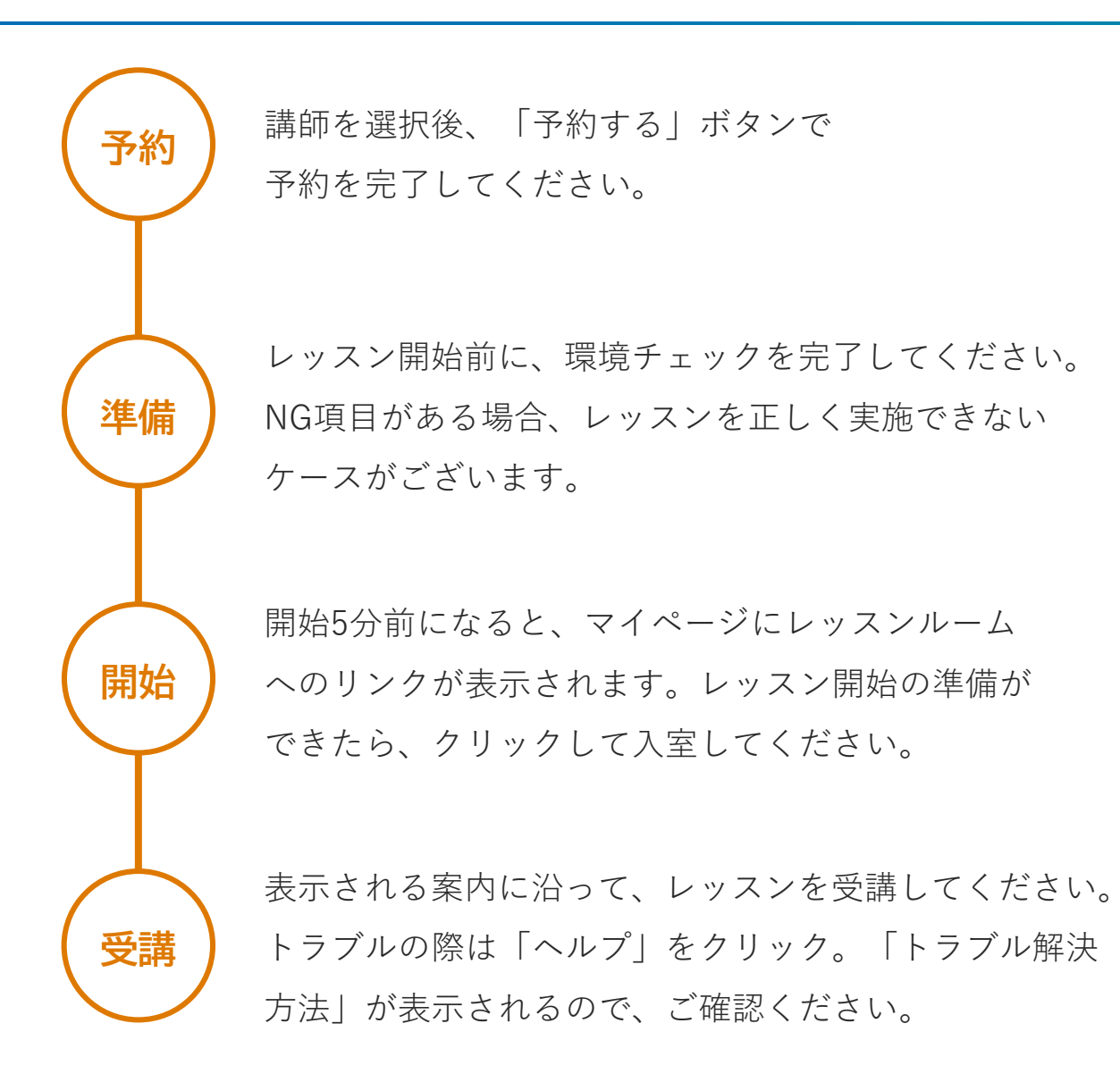

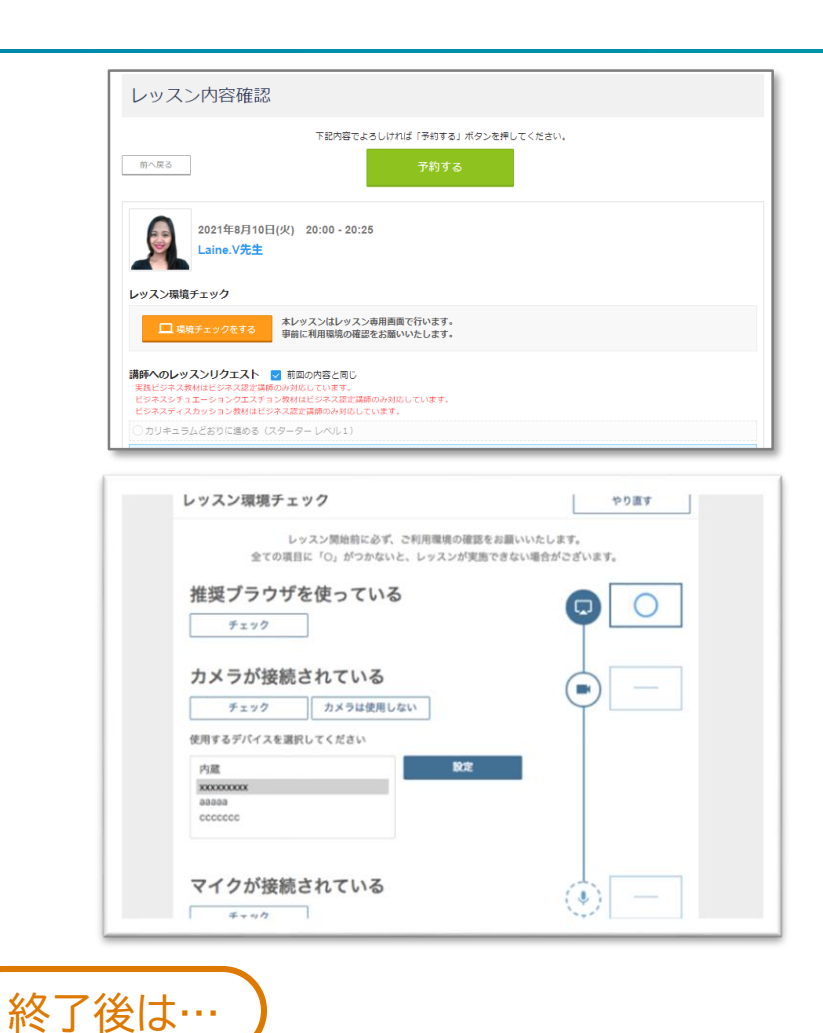

レッスン中のチャットは、マイページ(レッスン履 歴)よりご確認いただけます。復習にご活用ください。

#### 「レッスンルーム」利用の流れ (スマートフォン・タブレットの場合)

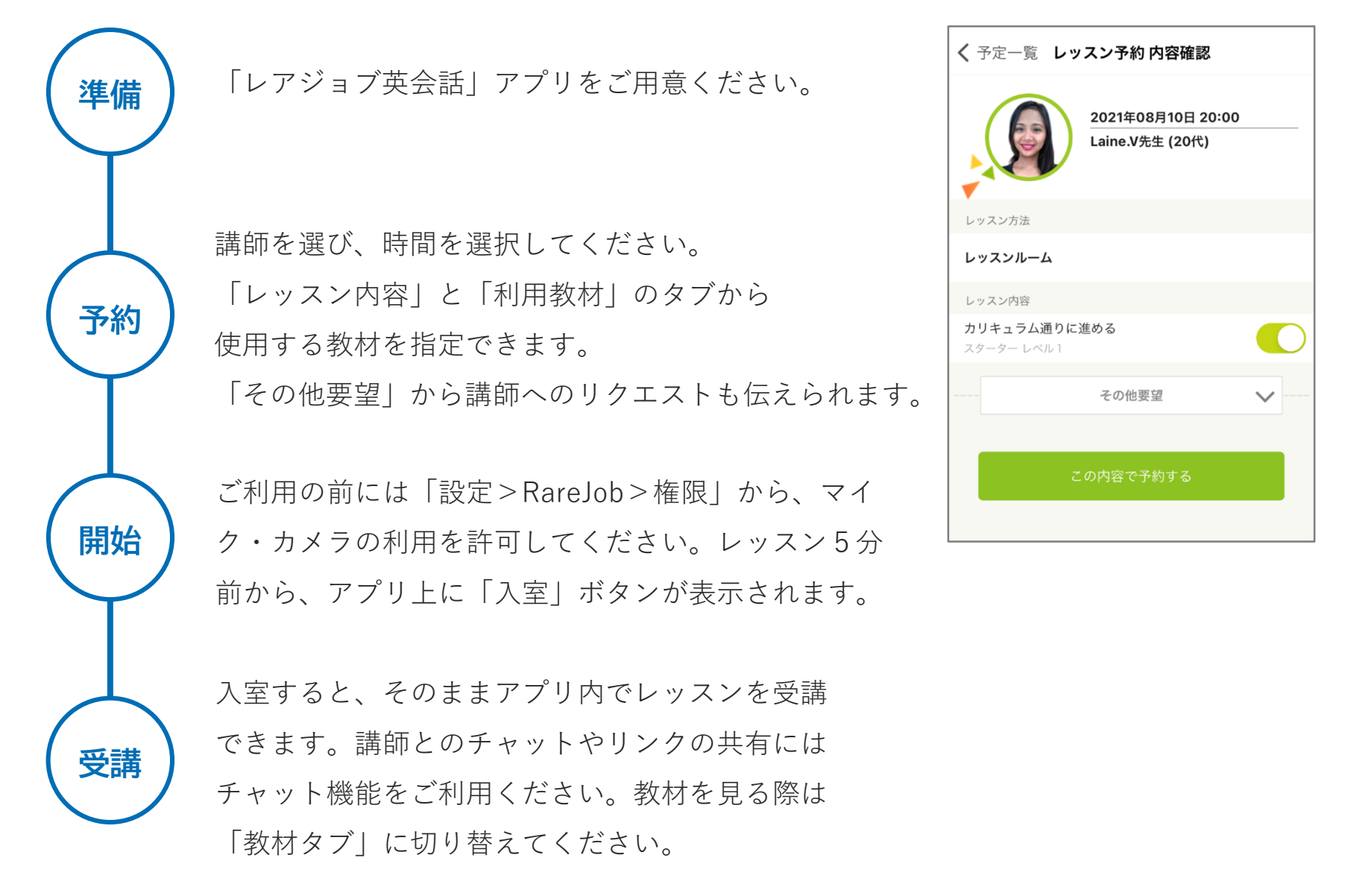

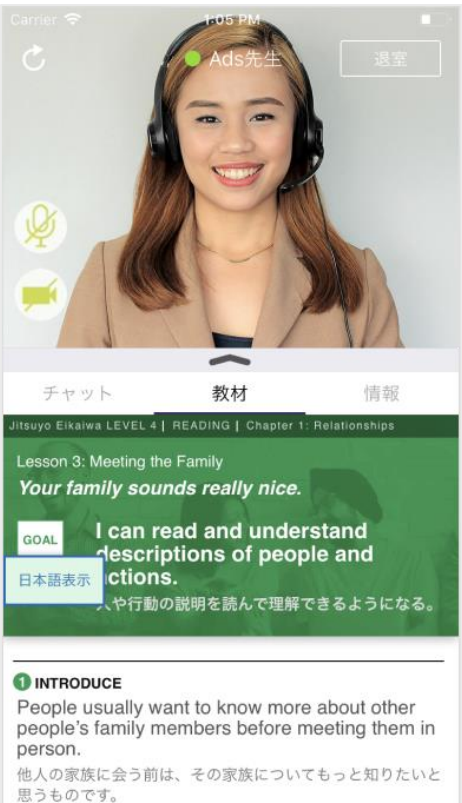

#### 講師の検索・予約

レッスン日・開始時間の他、講師のプロフィールを絞り込んで 自分に合った講師を探すことができます。

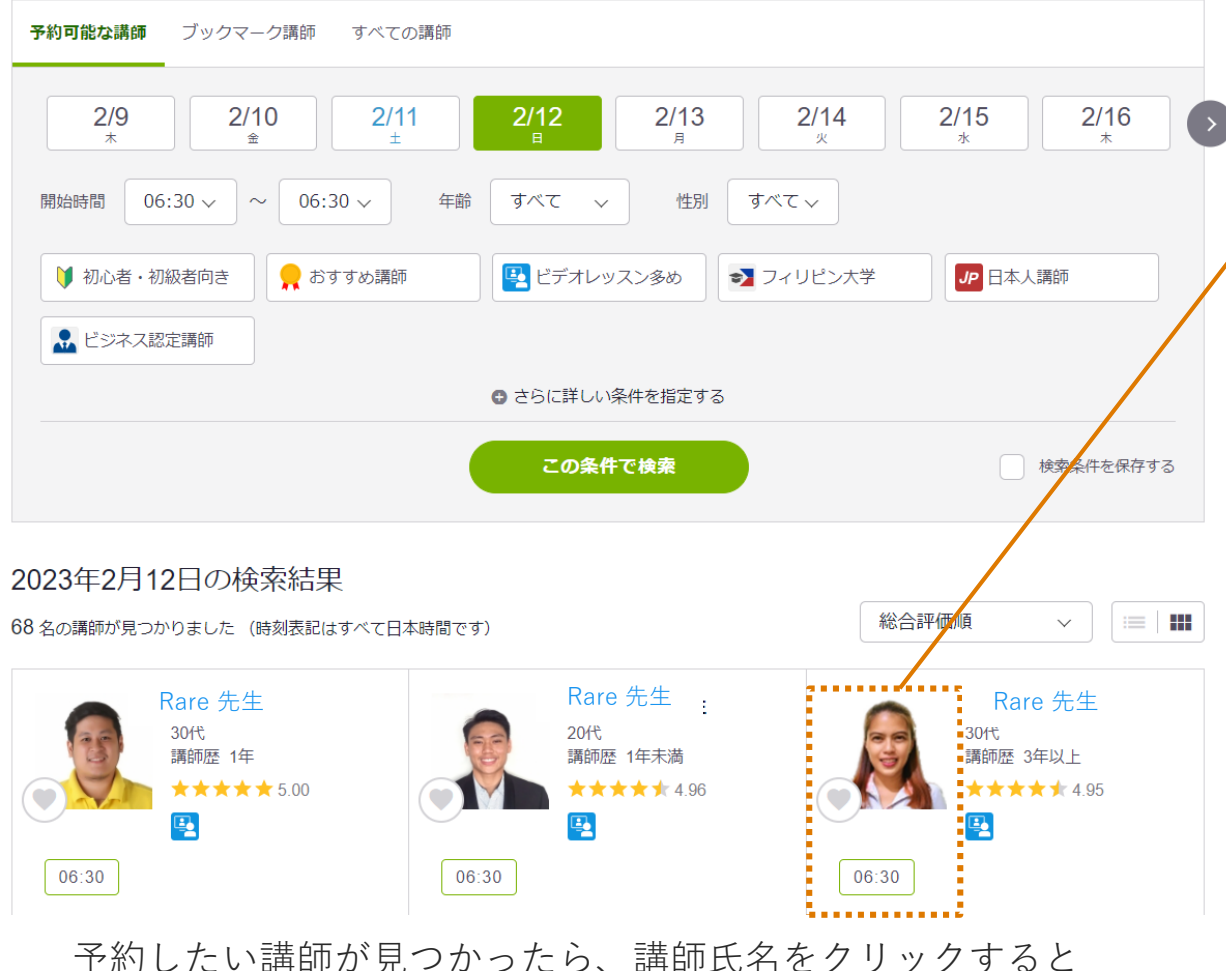

プロフィールを確認することができます。

#### 予約したい講師が見つかったら、講師氏名をクリックすると プロフィールを確認することができます。

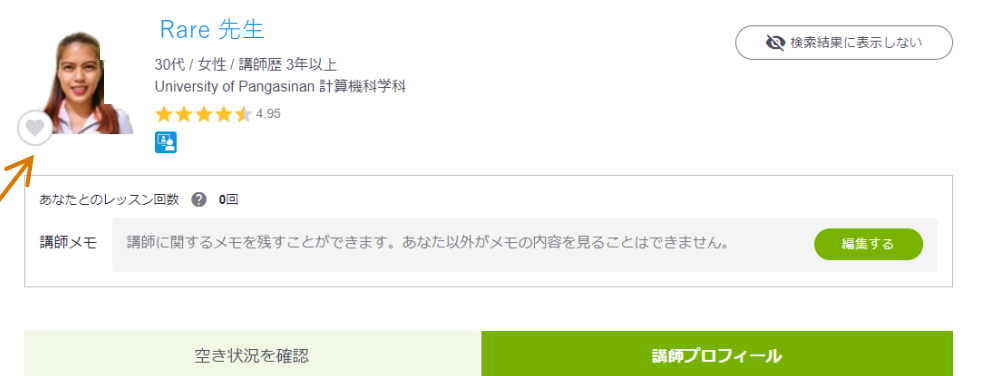

#### 自己紹介

Hello, I am Lizzal My interests are Karaoke Singing, Gardening, and Cooking. I am a former Customer Service Representative for a Telecommunications Company based in The United States. I am looking forward to having an enjoyable class with you, See youl

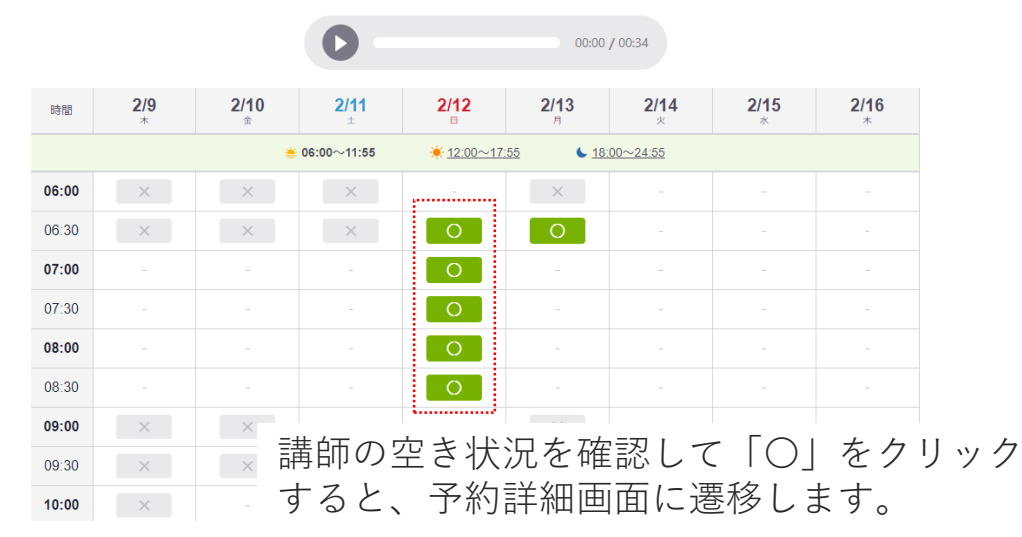

#### 講師の検索・予約 ※ビジネス英会話コース

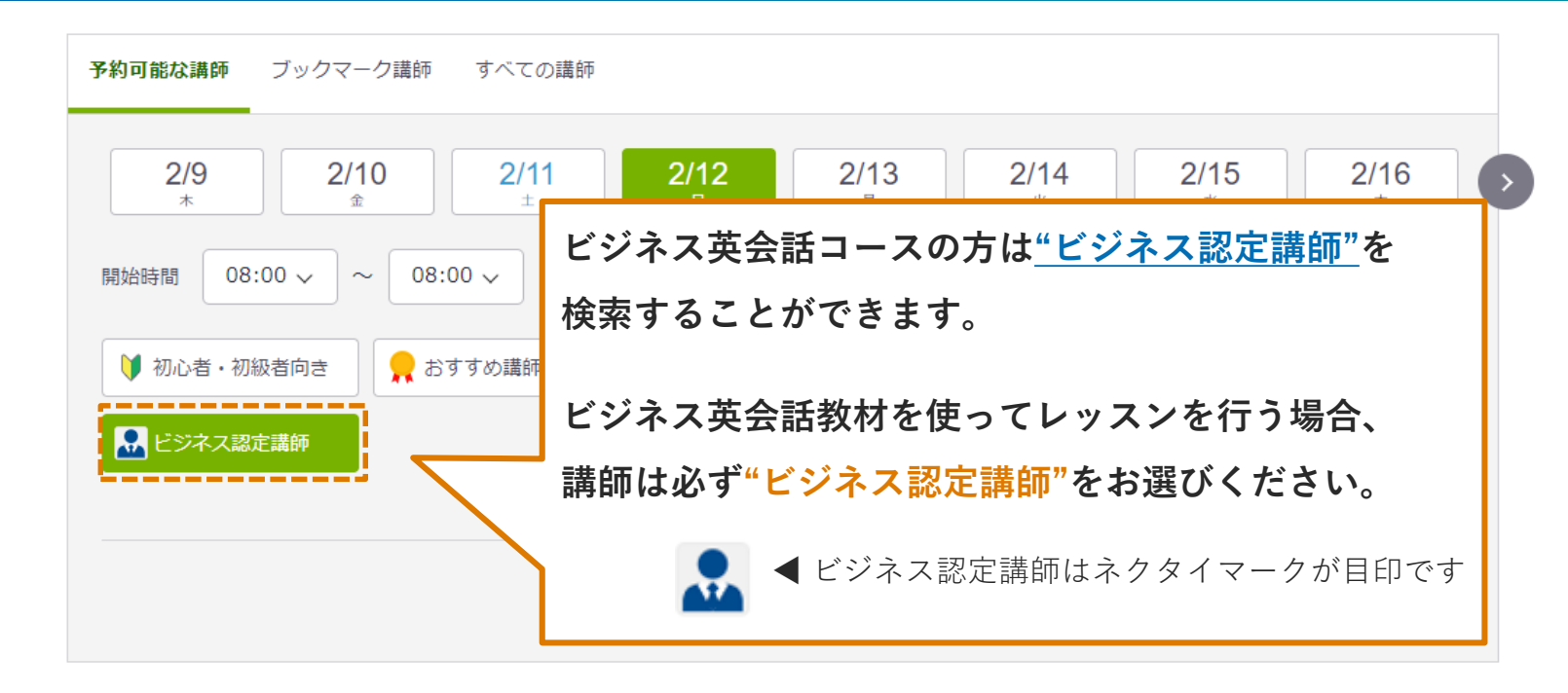

#### 2023年2月12日の検索結果

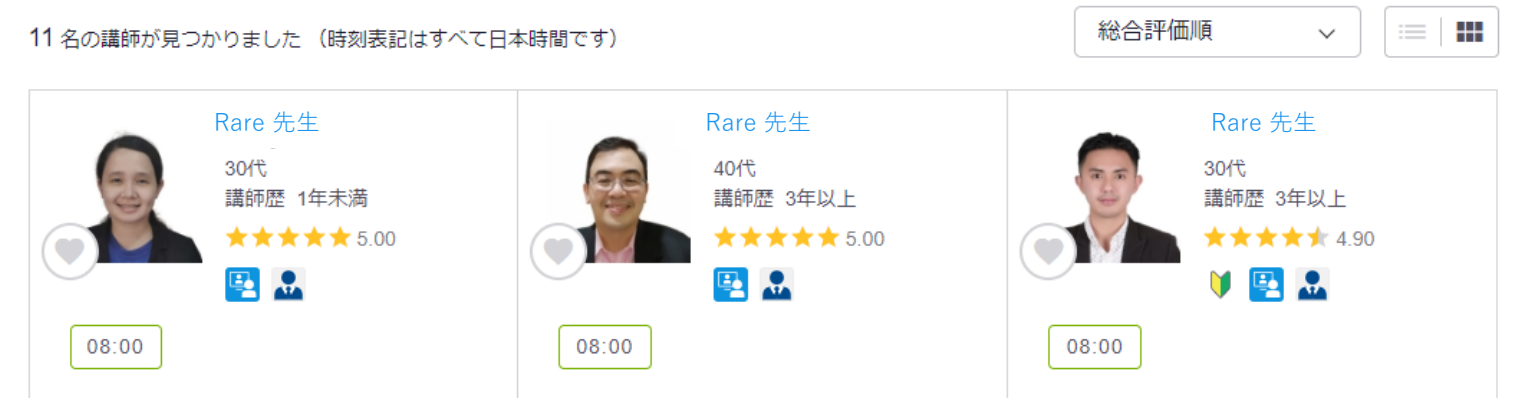

#### レッスン内容確認 – 講師へのレッスンリクエスト

| カリキュラム教材で進める (実践ビジネス レベル4-1) | それ以外の教材で進める                     | J        | → レッスンで使用する教材を選択してください。     |
|------------------------------|---------------------------------|----------|-----------------------------|
|                              |                                 |          |                             |
| 実用英会話                        | 実践ビジネス ビジネス認定場所限定               |          |                             |
| ○ ビジネスディスカッション ビジネス認定講師限定    | ○ ビジネスシチュエーションクエスチョン ビジネス認定講師限定 |          |                             |
| NHK実践ビジネス英語レッスン ビジネス認定講師報定   | Daily News Article              |          |                             |
| Weekly News Article          | カンパセーションクエスチョン                  |          |                             |
| ○ 文法                         | ○ 発音 ベーシックサウンド                  |          | レッスンの進め方(複数選択可)             |
| <ul> <li>スターター</li> </ul>    | ○ その他/指定しない                     |          | → レッスン中の留意事項を選択することができます。   |
|                              |                                 |          |                             |
| の方(複数選択可)                    |                                 |          | 立たわみ立ち間違うたときの地位             |
| 目己紹介の時間を短くして欲しい(名前の権認程度)     | 初心者なのでゆっくり話してほしい                |          | 又法や光首を间達えたとさの指摘             |
| 生徒が話す時間を多くとってほしい             |                                 |          | → 講師に任せる…etc. ご希望を指定してください。 |
| 法や発音を間違えたときの指摘               |                                 |          | ·                           |
| ○ 講師に任せる                     | ● 積極的に間違いの指摘をしてほしい              | ]        | 自由記入欄                       |
| ○ 会話を楽しみたいので、あまり指摘はしなくて良い    |                                 |          | → 講師への要望詳細があればご記入ください。      |
|                              |                                 |          | 英語で記入・200字以内(日本語記入はできませ)    |
|                              |                                 |          |                             |
| その他要望を200文字以内で入力してください。      |                                 |          |                             |
|                              |                                 | <i>.</i> |                             |
| <i>▼</i> 字/200文字             |                                 | s.       |                             |

#### 教材の閲覧・事前ダウンロード

#### 教材はいつでも閲覧することができます。

マイページ上部にある 「<u>教材</u>」 をクリックしましょう!

|                                                                  | ▶ <u>チャットボットで聞く</u> ▶ <u>メールする</u> ▶ <u>法人向け</u> ▶ <u>教育機関向け</u> |
|------------------------------------------------------------------|------------------------------------------------------------------|
| MENU レツスン予約 / 教材                                                 | 😑 🔮 通知 - 🏠 設定 -                                                  |
| 重要なお知らせ 2020年04月03日 いつもし 英学 英会話をご利用いただき誠にありがとう                   | うございます。弊社では                                                      |
| Rarejob Sales Dept.受講者様 NEW 【推奨教材リスト】※教材                         | 選びに悩まれる方、こちらを活用ください※                                             |
| レッスン予約をしましょう                                                     | レッスンルームについて                                                      |
| ▲ 講師検索から予約 ★ ブックマークから予約                                          | ● ・レッスンルーム詳細 ・デモ画面                                               |
|                                                                  | ※対応講師とのレッスンのみ利用可能                                                |
| レッスンチケット残り 🛛 枚                                                   | カリキュニム・実味ビジネフーレベルオイ                                              |
|                                                                  |                                                                  |
| ▶ 今日の英語ニュース                                                      | チャプター1                                                           |
| Museum Acquires Private Collection of Famous Writer's Old Things | Now: The Interviewer (面接官)                                       |
| ⊕ 今日の英語Tips                                                      | Next: I Am (私は・・・)                                               |
| 時代とともに多様化する英語研修のメリット・テメリット                                       | 0%                                                               |
| • 2020-04-06                                                     |                                                                  |
|                                                                  |                                                                  |
| • 2019-09-18                                                     |                                                                  |
| 終了 19:30~19:55  ヨチャット履歴 ノレッスンメモ 目レッスンレポート                        | 詳しく見る                                                            |
| Rare 先生 ★ ブックマーク                                                 | PT O X 70-80                                                     |
| しました していた していた していた していた していた していた していた して                       | フピーキングテフト                                                        |
|                                                                  | スピーキングデスト                                                        |
|                                                                  | テスト実施日: 2019年09月04日                                              |

#### 教材の種類

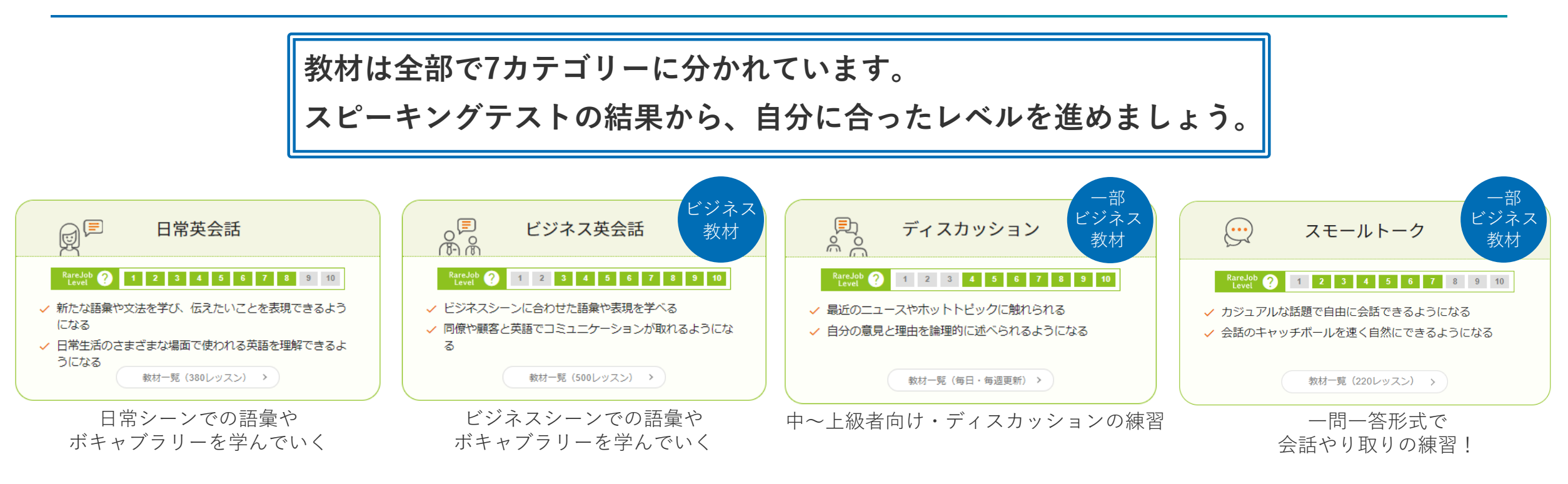

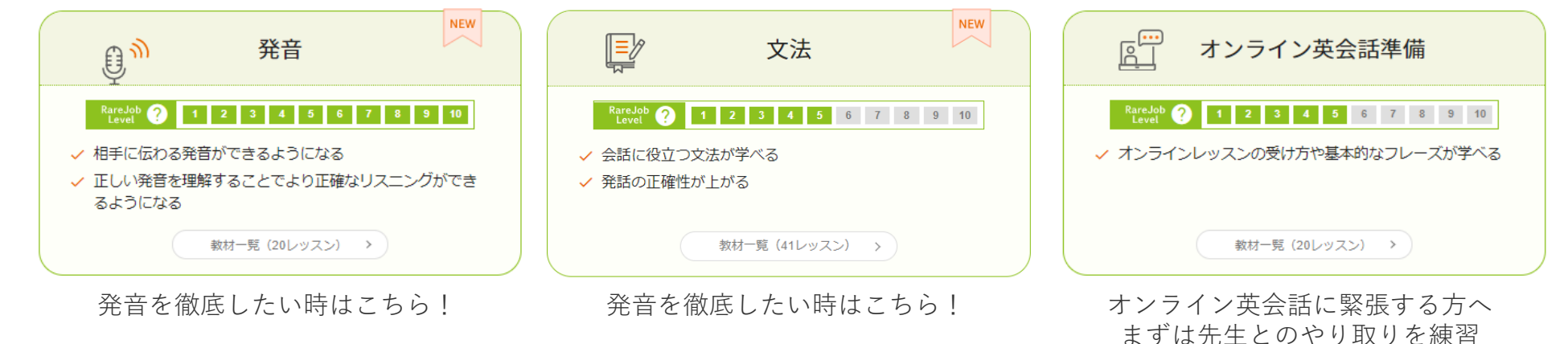

## レッスンを受講する

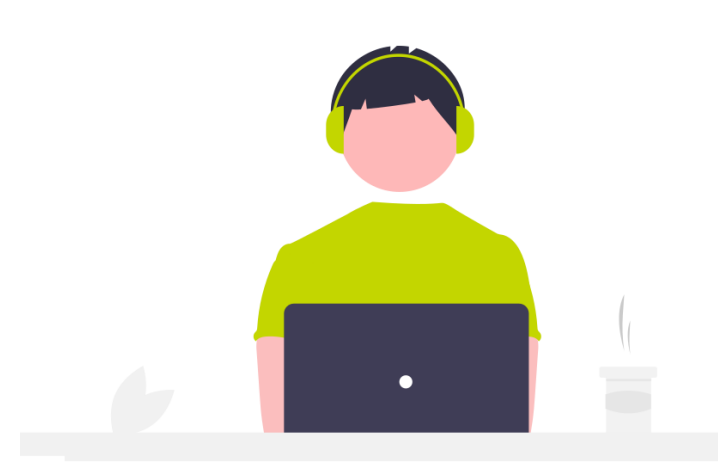

#### 開始時間の5分前になると、マイページに「レッスンルーム」 ボタンが表示されます。 レッスンの準備が出来たら入室してください。

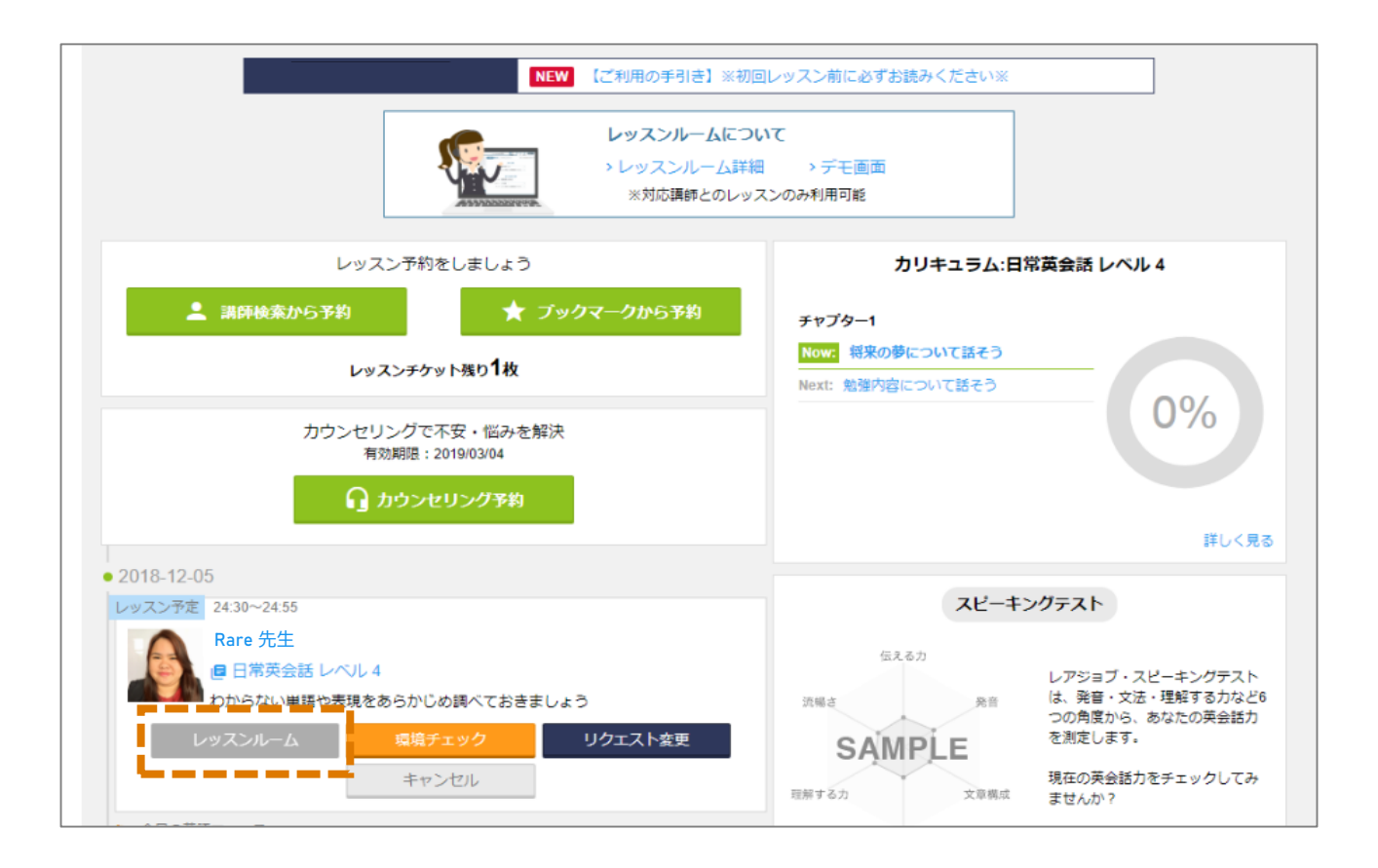

# スピーキングテスト

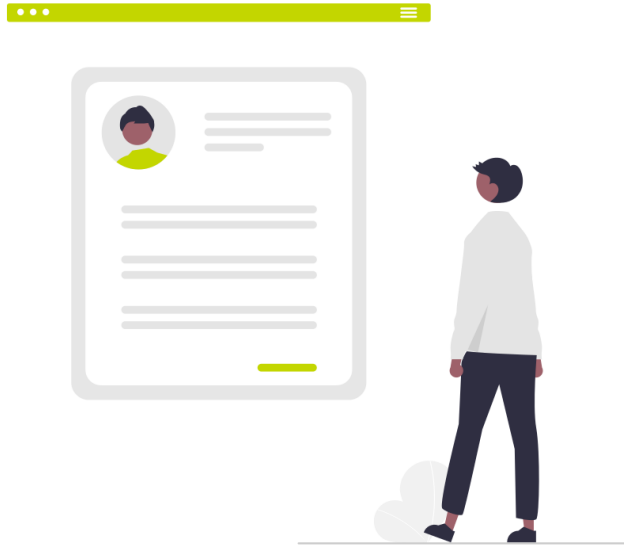

#### レアジョブ・スピーキングテスト powered by PROGOS (自動採点版)

- TOEIC<sup>®</sup>等では測れない「スピーキング力」を測定・自身のレベルを把握
- <u>自分のレベルに合った教材選択、スピーキング力の分析ができる!</u>

#### ■ご利用の流れ

スピーキングテストの受験には、スピーキングテストチケットの取得が必要です。 マイページ下部の「レベルチェック」欄から、チケット獲得・受験・受験結果の確認が可能です。

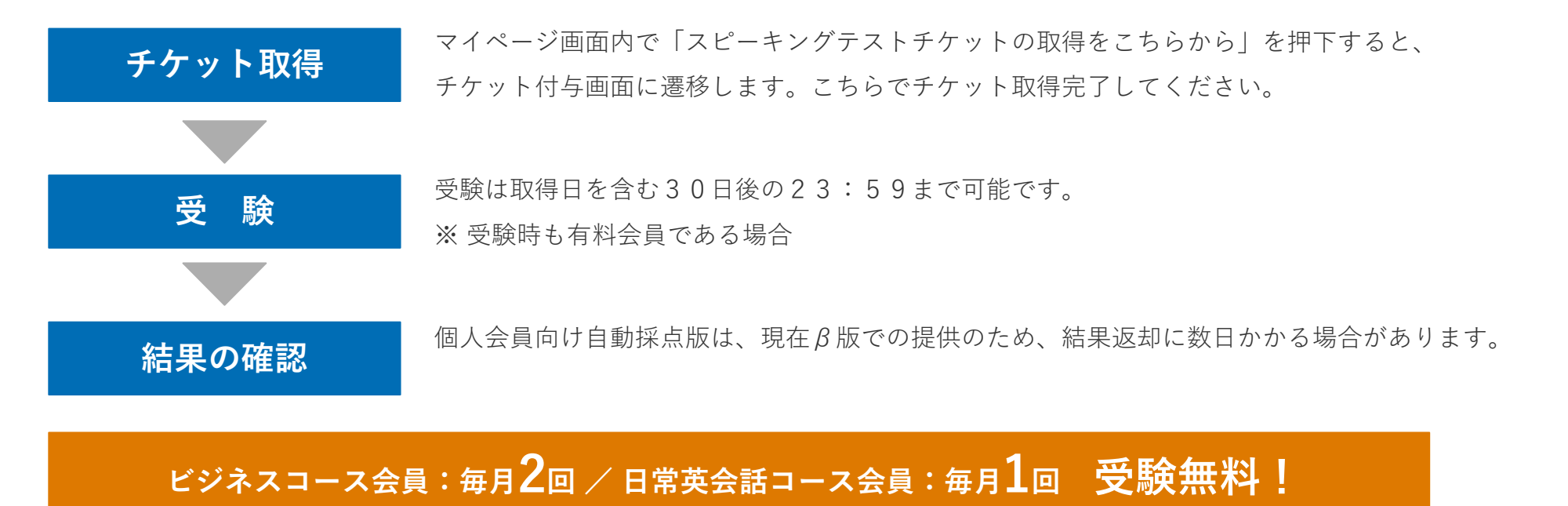

#### オープンクエスチョン形式で、20分で完結するビジネス英語スピーキングテストです。

|        | パーツ構成                          | 設問内容                                      | 設問数 / 準備時間 / 回答時間                             | 評価ポイント                                   |
|--------|--------------------------------|-------------------------------------------|-----------------------------------------------|------------------------------------------|
| Part 1 | インタビュー                         | 一問一答の英語の問いに対し、<br>それぞれ20秒以内に答えます。         | 設問数 10問<br>準備時間 なし<br>回答時間 各20秒               | 回答の的確さと質全般を評価<br>します。                    |
| Part 2 | 音読                             | 表示された文章を発話します。<br>文章表示→発話を8回繰り返します。       | 設問数 8問<br>準備時間 なし<br>回答時間 各10秒                | 聞き手がわかるように発音で<br>きているかを評価します。            |
| Part 3 | プレゼンテーショ<br>ン                  | 与えられたトピックについて話します。<br>提示された条件を満たす必要があります。 | 設問数 1問<br>準備時間 40秒<br>回答時間 60秒                | 長めの説明をどのように行う<br>かを評価します。                |
| Part 4 | グラフ・図を用い<br>た<br>プレゼンテーショ<br>ン | グラフや図が示すものについて説明します。                      | 設問数 1問<br>準備時間 40秒<br>回答時間 60秒                | 事実提示説明の質を、グラフ<br>や図の説明を通して評価しま<br>す。     |
| Part 5 | ロールプレイ                         | 与えられたトピックに関連した、<br>いくつかの会話のやりとりを行います。     | 設問数 1問 (関連質問含む)<br>準備時間 40秒<br>回答時間 各回答につき30秒 | 一方的な発話ではなく、やり<br>とりの発生する場での発話を<br>評価します。 |

#### レベルについて

#### レアジョブレベル・CEFR基準の両方で結果を表示します

| 参考       | 英語ビジネススピーキングテスト<br>PROGOS [自動採点版] | 国際指標   | <i>TOEIC</i> <sup>®</sup> L & R | 英検 <sup>®</sup> (実用英語技能検定) |  |
|----------|-----------------------------------|--------|---------------------------------|----------------------------|--|
| レアジョブレベル | CEFR-J準拠レベル                       | CEFR   |                                 |                            |  |
| 10       |                                   | C1     | 945~                            | 1級                         |  |
| 9        | B2 High and above                 |        |                                 |                            |  |
| 8        | B2                                | B2     | 785~                            | 準1級                        |  |
| 7        | B1 High                           | 24     | 550                             | 2 ÝE                       |  |
| 6        | B1                                | B1     | 550~                            | 2 前久                       |  |
| 5        | A2 High                           | 40     | 225 -                           | ※# つ ダル                    |  |
| 4        | A2                                | A2     | 225/~                           | 2 <del>4</del> Z 70X       |  |
| 3        | A1 High                           |        |                                 | 3 級                        |  |
| 2        | A1                                | A1     | 10~                             | 4 級                        |  |
| 1        | AI                                |        |                                 | 5 級                        |  |
| 該当なし     | Pre-A1                            | Pre-A1 | 該当なし                            | 該当なし                       |  |

※OverAllでA1が出た場合にはレアジョブレベルは2と表示

※ *TOEIC*<sup>®</sup>L&R・英検<sup>®</sup>のスコア・級は、各団体が発表しているCEFR換算目安です。 スコア・級を保証するものではありません。

#### フィードバックシートについて

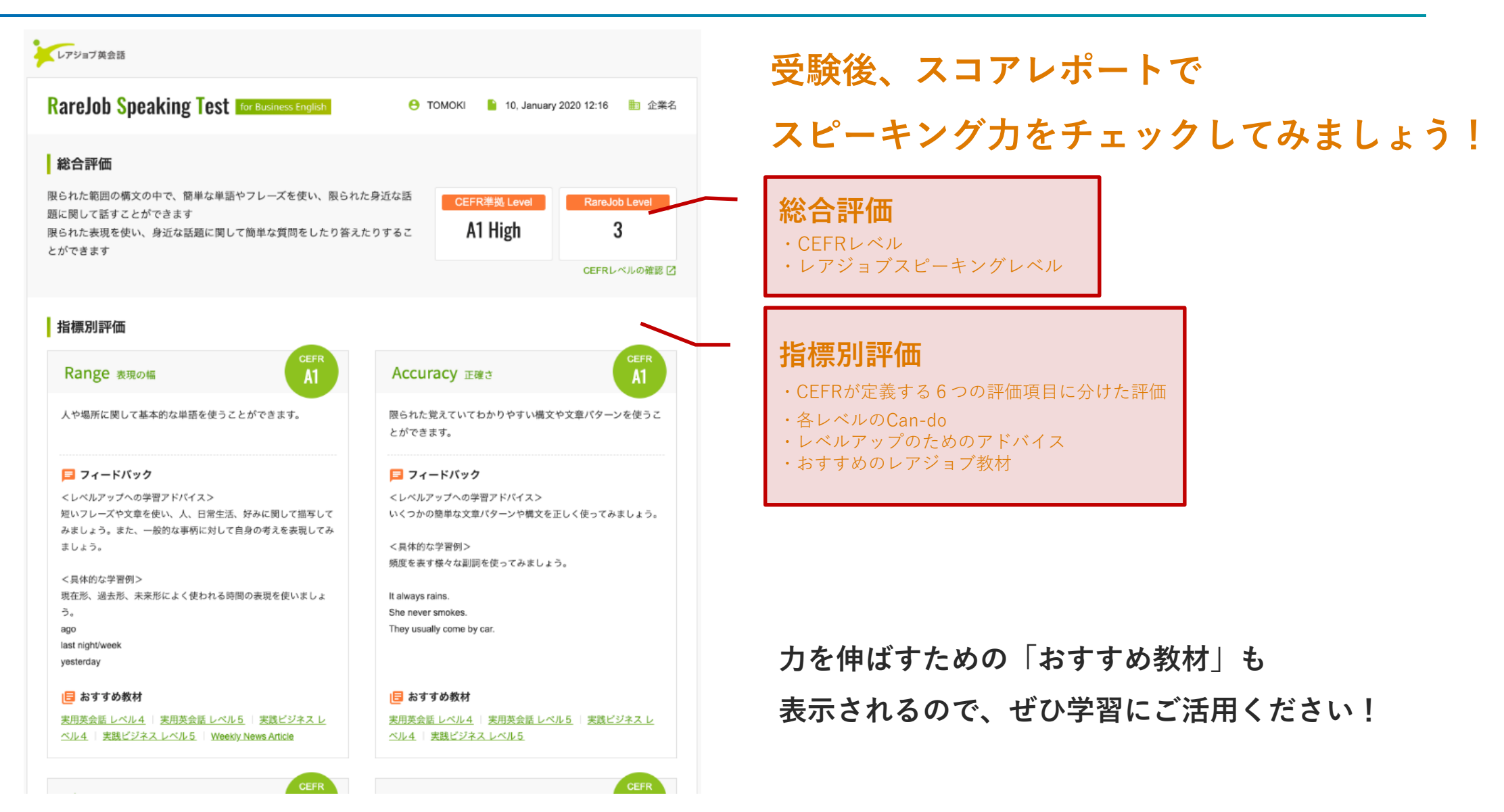

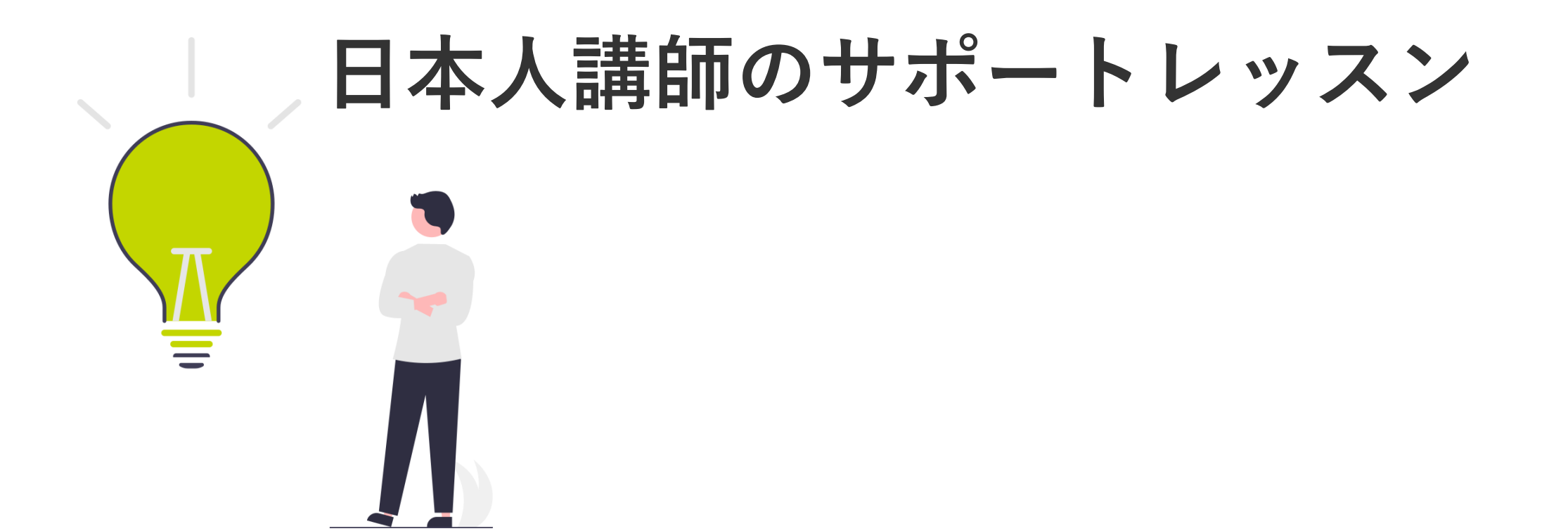

#### 日本人講師のサポートレッスン概要

#### 🔒 日本人講師によるサポートレッスン

概要

英語学習に成功した先輩であり、学習者の課題を熟知している日本人講師が、 月に1回、受講者の悩み・不安に寄り添い、迷わず進めるようにサポートをご提供

|              |                                                               |                                                                  |                                                                                                    | レアジョブ・スピーキングテスト<br>15年2 会日 は、発音・文法・理解する力など6                                                                                                |
|--------------|---------------------------------------------------------------|------------------------------------------------------------------|----------------------------------------------------------------------------------------------------|----------------------------------------------------------------------------------------------------|
|              | 学習相談                                                          | レッスン提供                                                           | 毎月1回 日本人類時カウンセリングが受けられる<br>、「聞き惹れない実施は日本語でフォロー<br>、子習・喧切の学問紙も行える<br>、レッスンの質問もスムーズのになる                                                                                                    | 20歳でら、またの気能が<br>ちまいです。<br>までよう<br>ユニ<br>スピーキングラストケクトの簡単にてちらから<br>スピーキングラストケクトの簡単にてちらから<br>スピーキングラストクタートの簡単にてちらから<br>スピーキングラストクタートの簡単にてちらから |
| 機能           | 学習をどのように進めるか、<br>学習の壁をどのように乗り越えるか等、様々な学習相<br>談にお応えします。<br>(例) | 通常、フィリピン人講師から受けている<br>レッスンを、日本人講師がご提供。<br>より受講者のペースに合わせた受講が可能です。 | Rarejob/EL         201       Andre 16.8.R.         201       Recipic/ME         201       Recipic/ME         201       Recipic/ME         201       Recipic/ME         201       Recipic/ME         201       Recipic/ME         201       Recipic/ME         201       Recipic/ME         201       Recipic/ME |                                                                                                    |
|              | ・学習計画を立てたい<br>・自習方法を教えてほしい<br>・レッスンの受け方に自信が無い<br>・学習の悩みを相談したい |                                                                  |                                                                                                    | If overy county.                                                                                                    |
| 対象層<br>(レベル) | 全レベルご利用可能                                                     | PreA1~A2 high(教材レベル1~5)                                          | end<br>gent<br>Lar's start today's lessent<br>Could you send today's lessen materia?                                                                                                    | Rise                                                                                                    |

#### 【補足事項】

- ・通常のレッスン受講権利の内、1回分を日本人講師の予約に宛がうことが可能
- ・同月内の日本人講師受講権利は翌月への繰り越しはできません
   例:毎日25分プランで4月の場合、全30回分の権利の内、1回を日本人講師で予約することが可能
   ・ご利用可能プラン(毎日25分、毎日50分、月12回、月15回、月20回プラン)

※日本人講師の予約はWebブラウザからのみ可能となっております。(受講、予約キャンセルはアプリからでも可能です。)

😑 Kazuさん - 🋕 通知 - 沈 設定

スピーキングテスト powered by PROGOS

レッスン予約をしましょう

ブックマークから予約

#### 日本人講師について

日本人講師によるサポートレッスン

▼ 海外留学・在住経験や、英語教育経験のある日本人講師が多数在籍

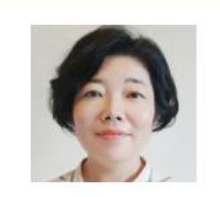

Hanaさん

こんにちは! Hanaと申します。アメリ カ、カナダなどで海外生活の経験がありま す。初心者の方が安心できるようなレッス ンスタイルで、日本人が間違えやすい文法 事項をわかりやすく日本語で解説いたしま す。TOEICのスコアアップにもぜひお手 伝いさせてください。レッスンでお会いで きる事を楽しみにしています。

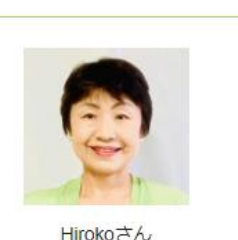

こんにちは! Hirokoです。慶應義塾大卒業 後、計11年間米国で生活してました。こ れから海外生活を予定している方は、是非 ご相談ください。語学学校、企業などでの 講師経験は20年超教えております。文法 を基礎からわかりやすく教えます。皆さん とレッスンでお会いできるのを楽しみにし ています!

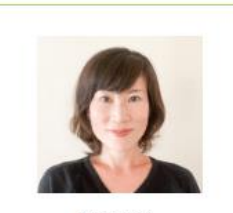

Nasaさん

こんにちは、Nasaと申します。カナダへ の語学留学を経験し、アメリカのヒュース トンへ5年半滞在しておりまた。TOEIC対 策や発音が通じにくくて困っていらっしゃ る方への発音練習も致します。それでは、 私のレッスンでお会いできるのを楽しみに しております!

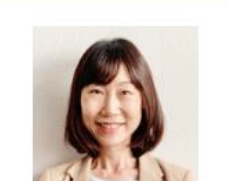

Yumiko.Mさん

はじめまして、Yumikoです。子供の頃か ら英語を話すことに憧れ、外語大で英語を 専門に学びました。仕事での英語経験とし ては、英会話教室の幼児向け講師、訪日外 国人のアテンドなどがあります。英語の上 達に向けて、一緒に楽しく頑張りましょ う!

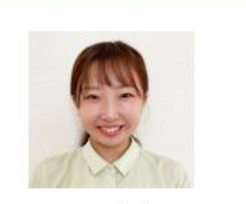

Otakeさん

はじめまして、Otakeです。外国語大学に て英米語学を専攻し、大学内の外国語学習 施設にてスタッフとして、言語学習のサポ ートをしてきました。まだ、英会話レッス ンが楽しめていない、又は自信のない方 は、私のレッスンで皆さんの英会話の楽し さ、自己肯定感をUPさせていただきま す。

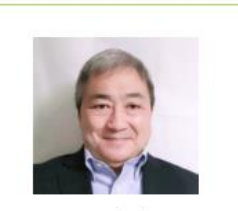

Atsuさん

皆さんこんにちは。Atsuと申します。アメ リカと南米ペネズエラに計30年間居住 後、数年前に帰国しました。アメリカの大 学では英語教授法を学び、日本と南米で英 会話講師の経験があります。リラックスし て楽しく英会話を学びましょう。 こちらの動画で日本人講師とのレッスン風景をご覧いただけます https://www.youtube.com/watch?v=JMi1x3m0mql

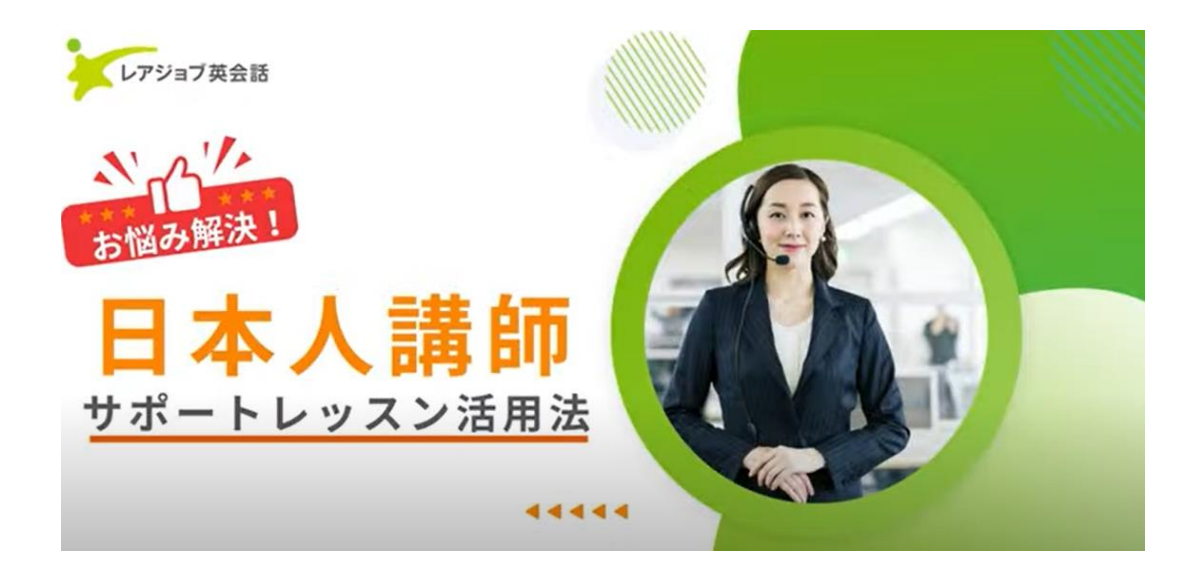

# インプット学習アプリ「ソロトレ」 (レアジョブ英会話アプリ内のみでの利用)

#### インプット学習アプリ「ソロトレ」 概要

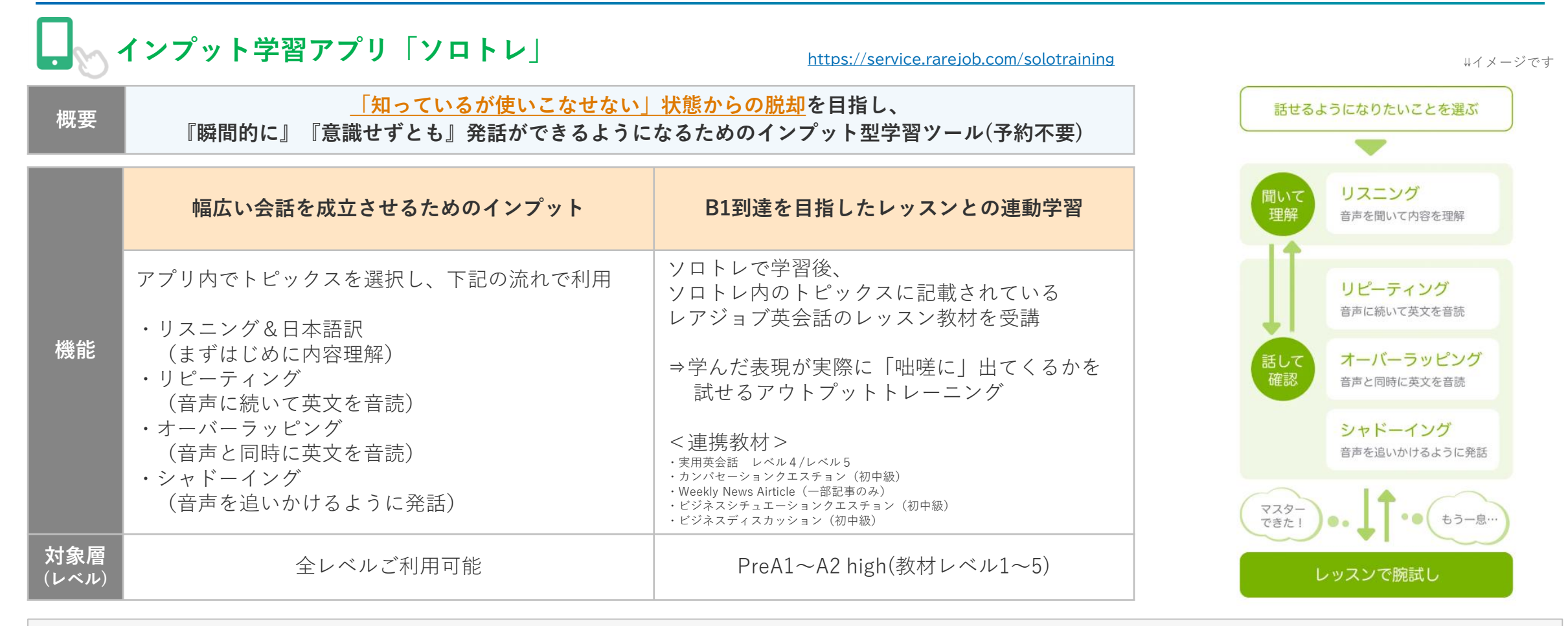

#### 【補足事項】

・予約不要(隙間時間での学習が可能)

・法人での利用の場合、2023年3月16日より、レアジョブ英会話のアプリ内に「ソロトレ」の機能が拡充となる

※ソロトレのご利用はアプリのみで可能となっております。

インプット学習アプリ「ソロトレ」 画面イメージ

. インプット学習アプリ「ソロトレ」

イメージ(学習トピックスの選択)

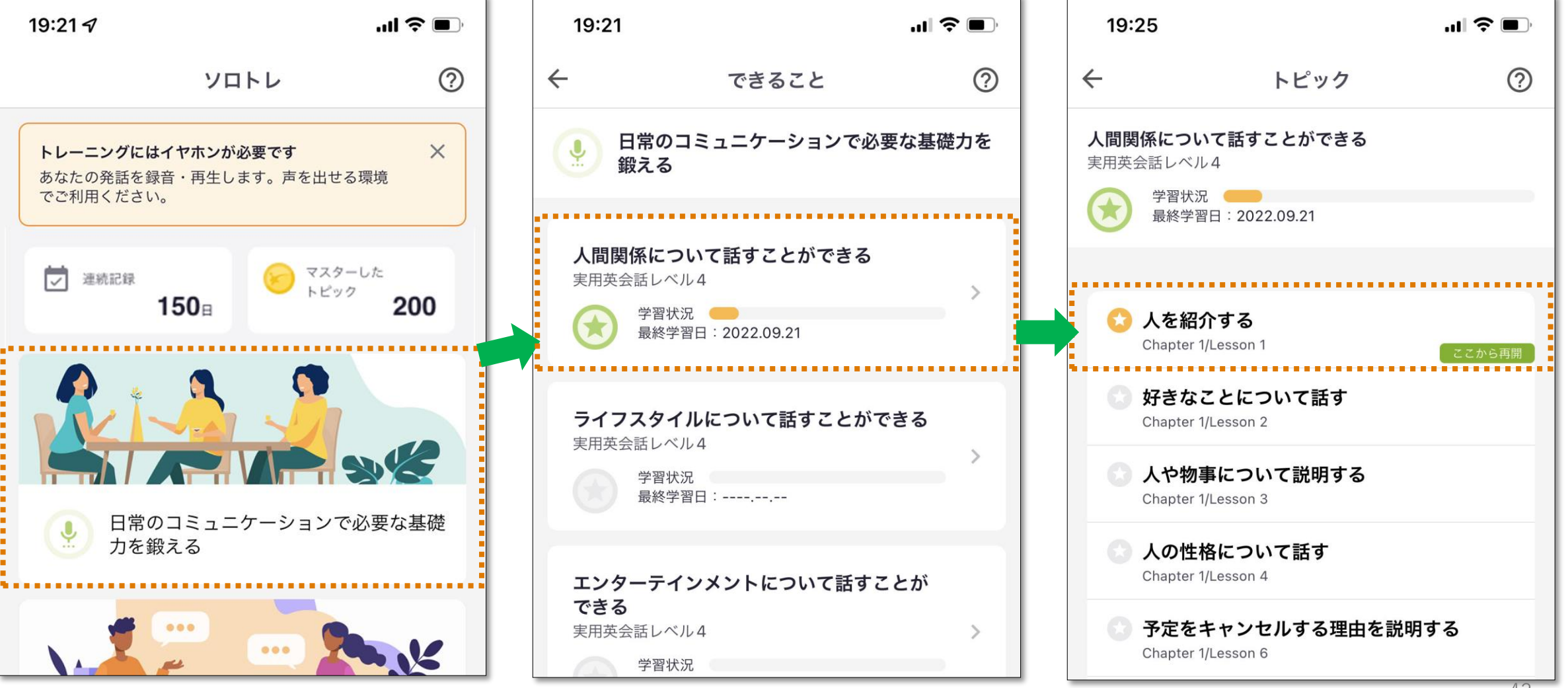

インプット学習アプリ「ソロトレ」 使い方

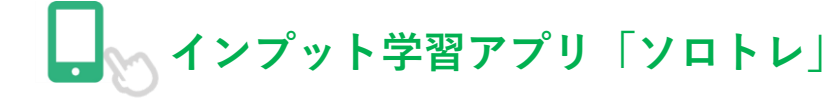

#### STEP1.リスニング

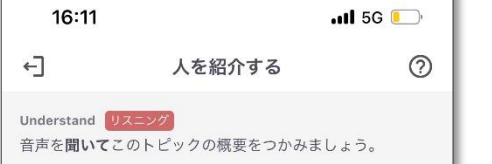

You'll love it here in Milan, Haru. I promise! Oh, here's one of our neighbors. Hey, Paolo! Come here. We have a new neighbor. Paolo, this is Haru. She's the new girl in Apartment 3. She just moved in two weeks ago and started a new job at Tokyo Travel Company's Milan branch last Wednesday. Haru, this is Paolo. He lives in Apartment 5. It's next to my apartment. Paolo works at a hotel near your company. He's a reception clerk.

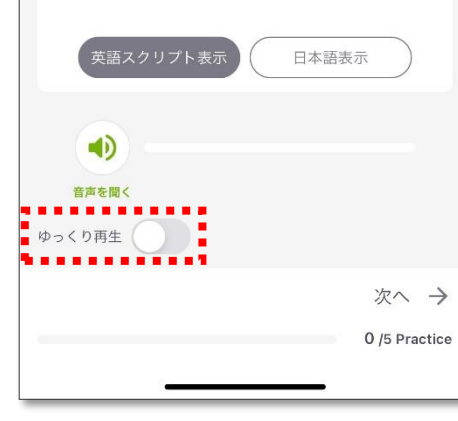

#### <内容理解> ・トピックスに関する例文を 聞き取りに努めるパート ・英語のスクリプト表示や 日本語訳表示機能と併せて 発話されている言葉や 意味合いを理解 ・聞き取れない場合は、 「ゆっくり再生」機能を使い 目と耳の両方で 内容理解ができる仕様

| STEP2                                                   | 2.リピーティン                  | <u>/グ</u>     |                                                                       |
|---------------------------------------------------------|---------------------------|---------------|-----------------------------------------------------------------------|
| 19:31                                                   |                           | "∎ \$ II'     | < 反復練習 >                                                              |
| ←」<br>Practice 1 リピ<br>音声に <b>続いて</b> 英                 | <b>人を紹介する</b><br>         | 0             |                                                                       |
| Hey, Paolo                                              | ! Come here. We have a ne | w neighbor.   | ・センテンス毎に<br>サンプル音声の後に続いて<br>発話をするパート                                  |
|                                                         |                           |               | <ul> <li>・単語をはっきりしゃべるより<br/>極力サンプル音声のリズムや<br/>発音を真似ることに努める</li> </ul> |
| <ul> <li>・・・・・・・・・・・・・・・・・・・・・・・・・・・・・・・・・・・・</li></ul> | 24                        |               | <ul> <li>・「ゆっくり再生」や「日本語表<br/>機能も併せて使用し、<br/>引き続き内容と照らし合わせて</li> </ul> |
|                                                         | し、教育する                    |               | スムーズに発詰できるまで<br>繰り返し練習                                                |
| 音声を聞く                                                   |                           |               |                                                                       |
| ゆっくり再生                                                  | 日本語表示                     |               |                                                                       |
| ← 前へ                                                    |                           | 次へ →          |                                                                       |
|                                                         |                           | 1 /5 Practice |                                                                       |

インプット学習アプリ「ソロトレ」 使い方

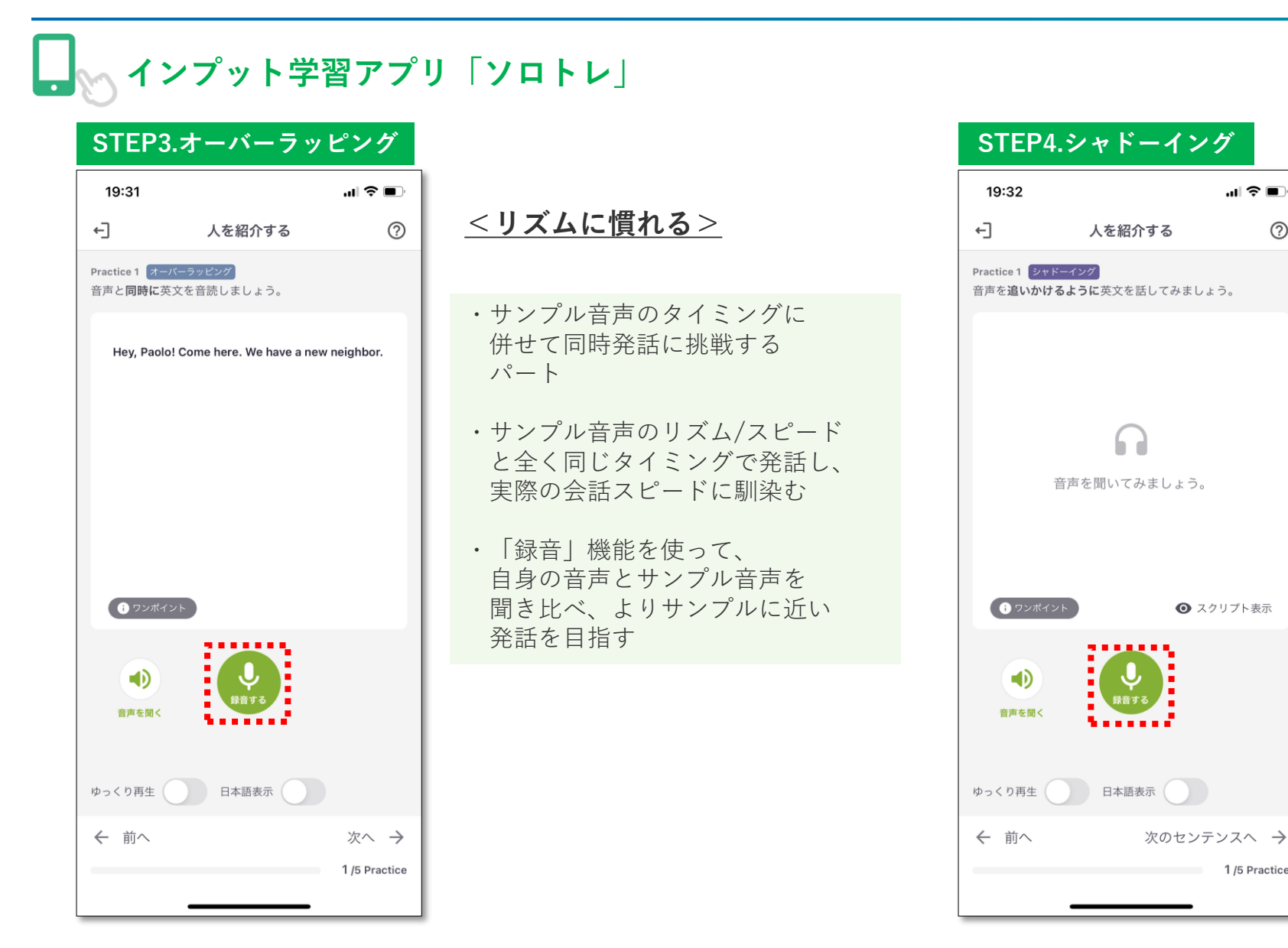

#### <反復練習> $\bigcirc$ ・英文が非表示の状態で オーバーラッピングの時と 同じリズムスピードを意識して サンプル音声を追いかけながら 発話するパート ・自身が発話している文章の意味 や、何という文章を発話している かが理解できているか、 意識しながら繰り返し練習 ⇒若干追いつかない場合は、 前のステップに戻って 繰り返し練習を推奨

1 /5 Practice

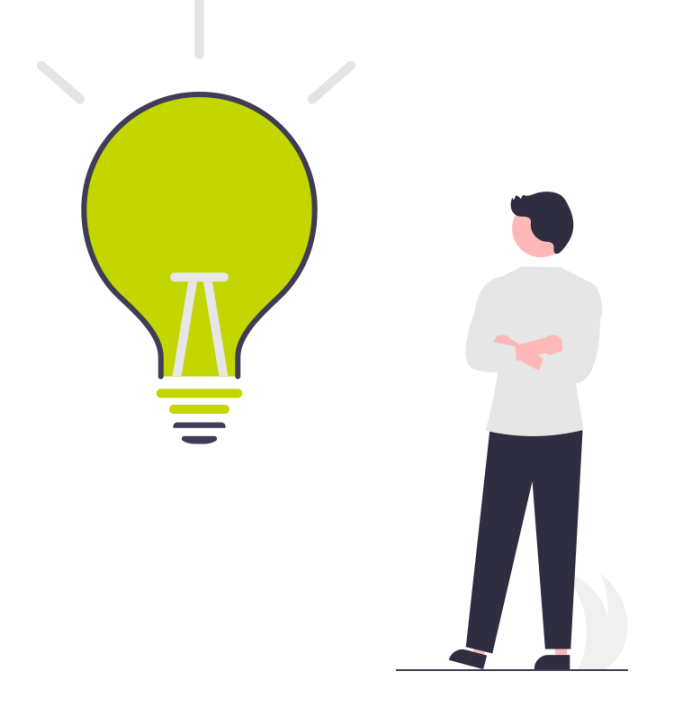

# 自動録音機能

#### 自動錄音機能 概要

#### ▼概要

- ・レッスンの通話を自動で録音
- ・レッスン後に再生が可能
- ・マイページ経由で再生 ※WEBでもアプリでも録音、再生可能

#### ▼詳細

- ・録音保存は受講から1か月間
- ・復習用教材として活用可能
- ・活用例
- ①発話時の自分の癖や課題を把握
- ② 課題を改善する為の学習に活用
- ③ 次回のレッスンでも改善ポイントを意識して発話

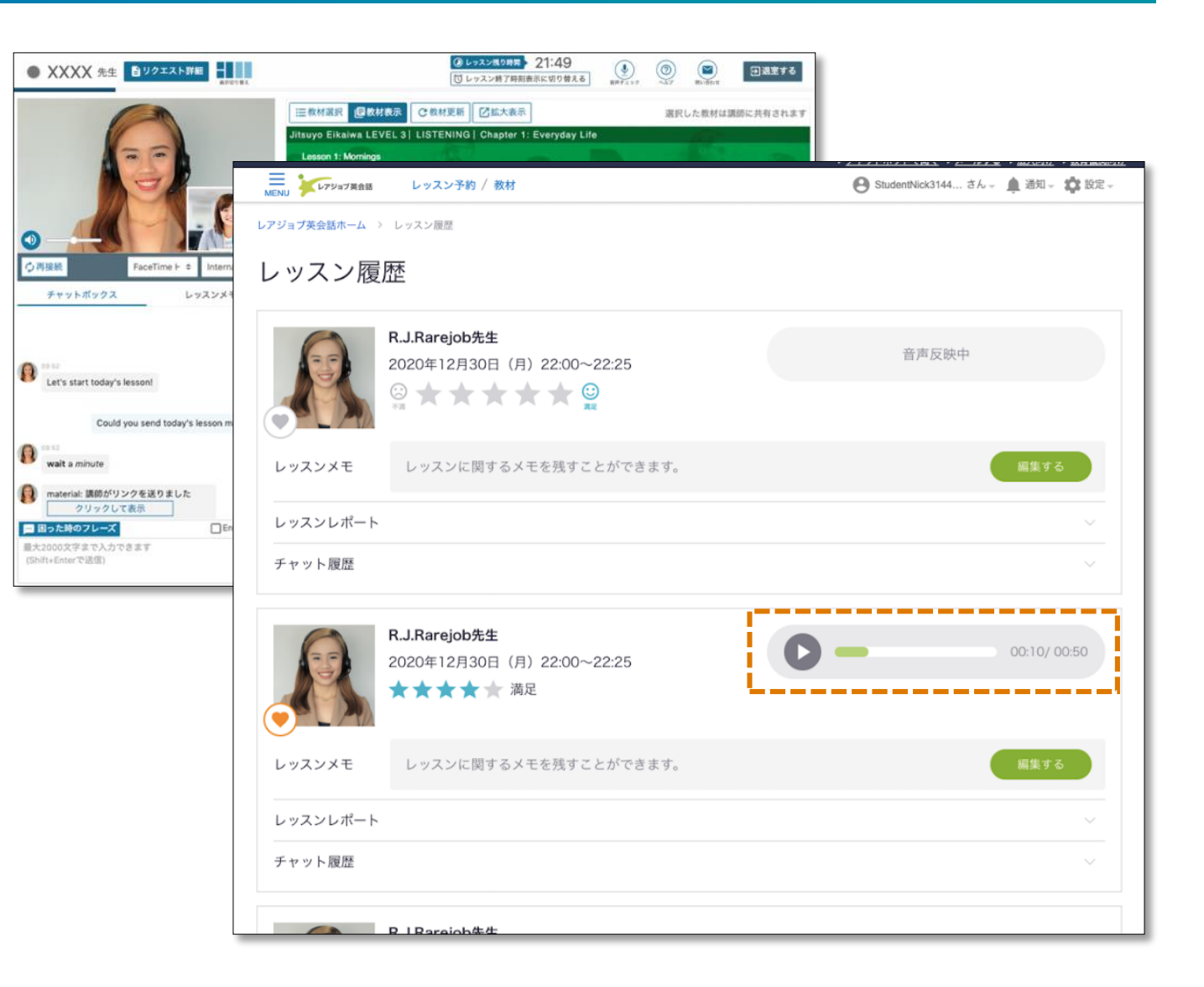

# ネイティブパス

48

#### ネイティブパス(2024年4月開講)

#### ネイティブパス付きのプランで受講可能

rhythm リズム

#### ネイティブ講師のレッスンが受講可能となり多彩な学習体験が実現

|                                  |                                                                  | _ ■ ネイティブ講師レッ                                          | · スンのメリット               |                        |
|----------------------------------|------------------------------------------------------------------|--------------------------------------------------------|-------------------------|------------------------|
|                                  | ネイティブパスについて                                                      | → ↓ ↓ ↓ ↓ ↓ ↓ ↓ ↓ ↓ ↓ ↓ ↓ ↓ ↓ ↓ ↓ ↓                    | な指摘によりネイティ              | ィブらしい表現を               |
| 概要                               | 通常プランに <b>オプションとして追加</b> 。<br>フィリピン人講師・ネイティブ講師の選<br>択ができるようになります | <ul> <li>✓ ネイティブスピーカ-</li> <li>✓ ネイティブと話す経験</li> </ul> | −ならではのスピー丨<br>検による自信の獲得 | 、感を体感                  |
| レッスン回数                           | ネイティブ講師のレッスンは <b>1日1回</b> まで                                     |                                                        | accent                  |                        |
| 対象コース                            | ビジネス英会話・日常英会話の両コース                                               | pronunciation<br>発音                                    |                         | intonation<br>イントネーション |
| 対象プラン                            | 毎日プラン / 月12回、15回、20回プラン                                          |                                                        |                         |                        |
| 対象レベル                            | すべてのレベルの方                                                        | idiomatic expression<br>慣用表現                           | Y. TE                   | 1                      |
| ※ネイティブパス<br>レッスンチケット<br>ネイティブ講師の | 付きプランでなくても<br>3枚使用する事で<br>レッスンを受講する事が可能です。                       | gesture<br>ジェスチャー                                      |                         | listening<br>リスニング     |

#### ネイティブパス(2024年4月開講)

#### ネイティブパス付きのプランで受講可能

#### 指導経験が豊富な英語講師をフルタイムで採用・育成

- レアジョブ英会話のネイティブ講師の特徴
- 特徴 1

単にネイティブの英語話者というだけでなく、 英語講師としての実績や経験を重視して採用

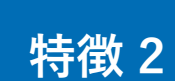

フルタイムの講師として採用しているから、 経験やノウハウが蓄積しやすい運営体制

|      | 採用後、全員に研修を実施。日本人に対する英 |
|------|-----------------------|
| 特徴 3 | 語指導法はもちろん、コミュニケーションの取 |
|      | り方、目線の置き方までしっかりトレーニング |

#### ■ ネイティブ講師の活用方法

#### 中級者以上の方

- ✓ ノンネイティブの英語は聴き取れるけど、ネイ ティブの英語は難しいという方は、ネイティブス ピーカーのナチュラルスピードに慣れる
- ✓ いつも同じ表現をしてしまう方は、イディオムや 慣用表現を使って、より自然な表現を練習する

#### 初級者の方

- ✓ 基礎としては話しやすいフィリピン人講師のレッ スンで、間違いを恐れずに発話量を確保する
- ✓ 上記に加えて、定期的にネイティブ講師と話すことで、発音やイントネーションを真似たり、英語ネイティブのコミュニケーションスタイル(表情やジェスチャー)を体験する

#### それぞれの特徴を持った講師のレッスン受講が可能

#### 3種類の講師を活用し、オンラインレッスンの学習サイクルを最大化

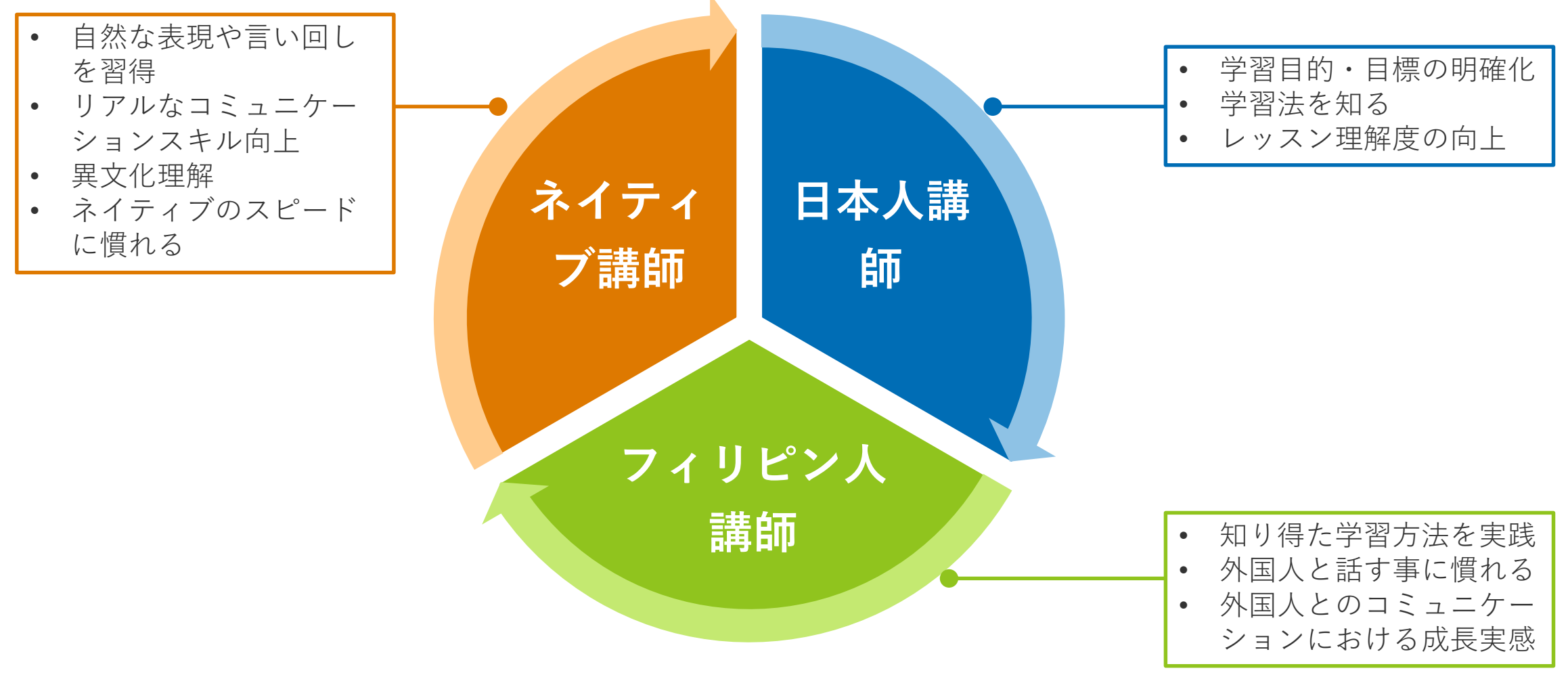

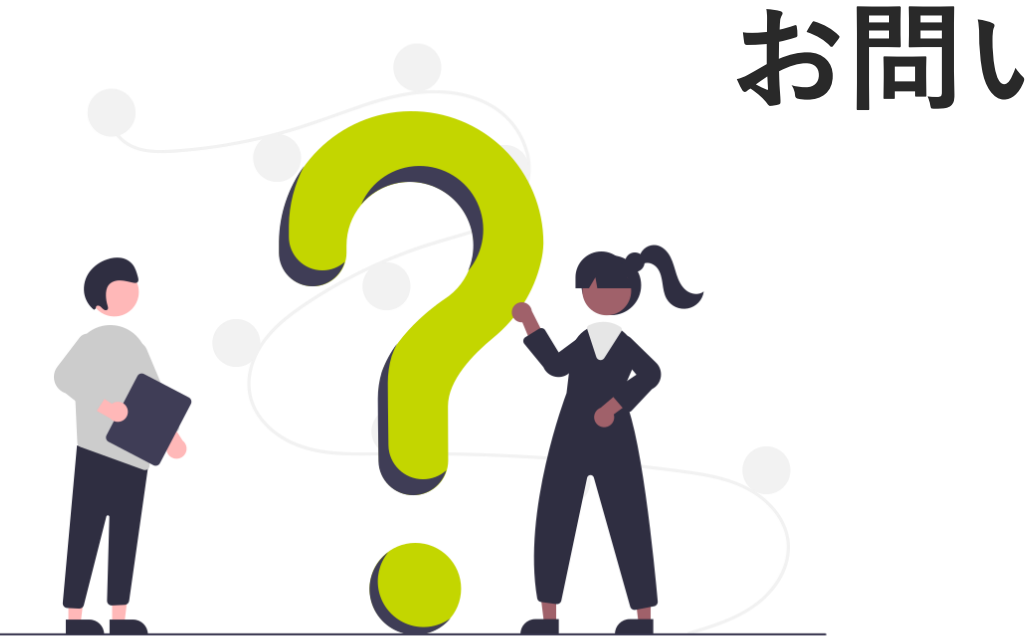

## お問い合わせ先

マイページ最下部に3つのお問い合わせ方法をご用意しております。

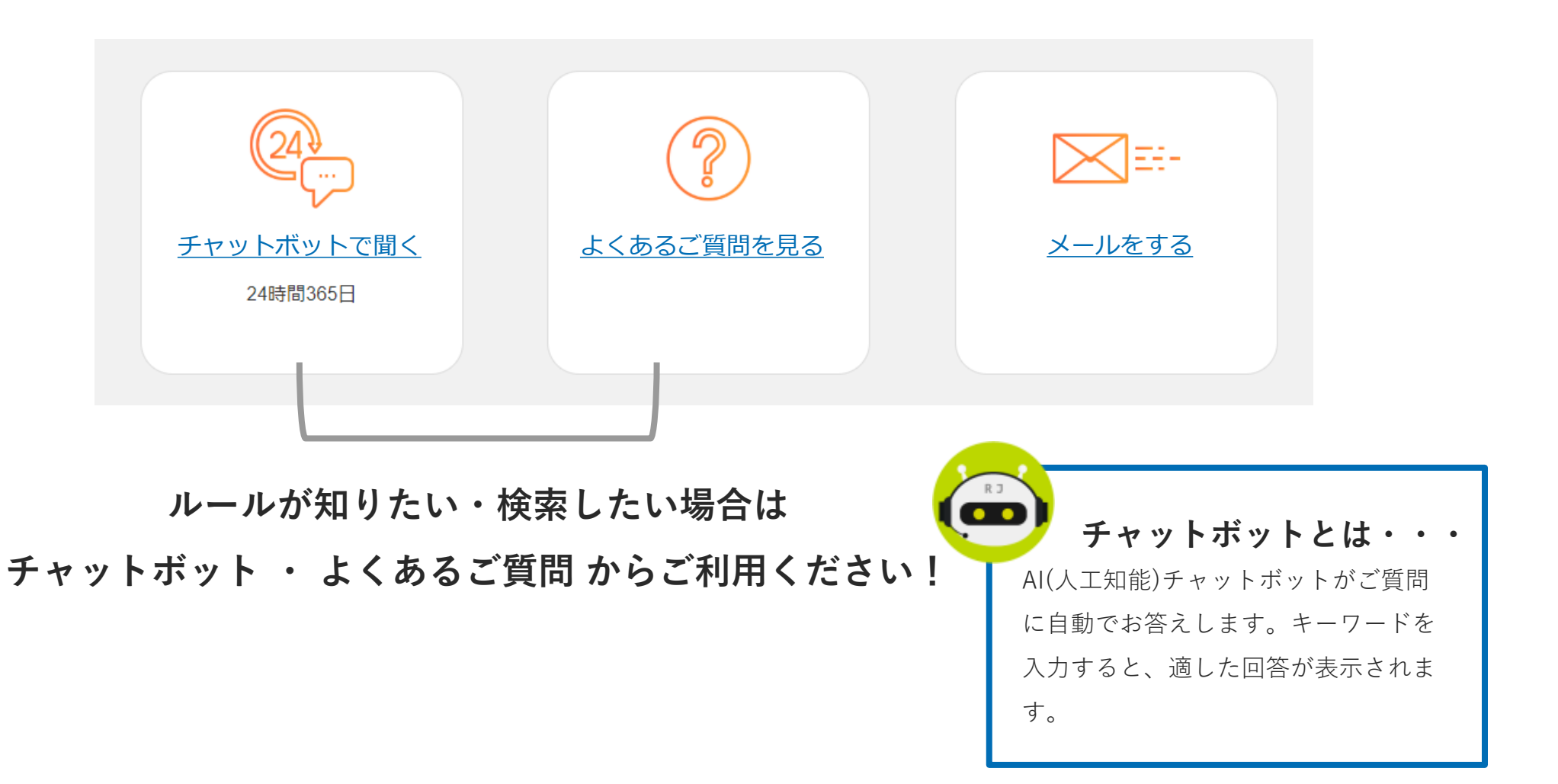

#### 企業概要・お問い合わせ先

| 企業名 | 株式会社プロゴス | (PROGOS Inc.) |
|-----|----------|---------------|
|     |          |               |

設立 2021年3月1日

- 事業内容 グローバルリーダーの評価・育成
- 代表 代表取締役社長 坪内 俊一
- 株主株式会社レアジョブ[東証スタンダード上場] (100%子会社)
- 本社所在地 京セラ原宿ビル2F
- 代表電話 03-5778-4310
- URL <u>https://www.progos.co.jp/</u>

| 東京本社                       |                                                   |
|----------------------------|---------------------------------------------------|
| 住所                         | 東京都渋谷区神宮前6-27-8 京セラ原宿ビル2F                         |
| アクセス                       | JR 原宿駅 表参道口より 徒歩9分                                |
| 対応エリア                      | 北海道・東北・関東                                         |
|                            |                                                   |
| 中日本支社                      |                                                   |
| <b>中日本支社</b><br>住所         | 愛知県名古屋市中区錦2-19-1名古屋鴻池ビル1F                         |
| <b>中日本支社</b><br>住所<br>アクセス | 愛知県名古屋市中区錦2-19-1名古屋鴻池ビル1F<br>名古屋市営地下鉄東山線 伏見駅 徒歩3分 |

| 西日本支社 |                                 |
|-------|---------------------------------|
| 住所    | 大阪府大阪市北区曾根崎新地二丁目3番3号<br>桜橋西ビル8階 |
| アクセス  | J R 大阪駅 徒歩5分                    |
| 対応エリア | 近畿・四国・九州・沖縄・中国                  |